## 

## Agendamiento Y Cargue Manual De Clases En Fechas Pasadas.

Bienvenido al instructivo Aulapp, esta guía le ayudará a comprender el proceso para agendar citas y realizar cargue manual en fechas pasadas para las clases de teoría, práctica taller y exámenes lea atentamente y siga cada instrucción.

## Contenido

- 1. Agendamiento de clases teóricas y practicas de taller en fechas pasadas.......4
- 3. Agendamiento de práctica de manejo y examen práctico en fechas pasadas......26
- 5. Cargue manual de clases teóricas y practicas de taller agendadas en fechas pasadas
- 6. Cargue manual de prácticas de manejo, exámenes teóricos y exámenes prácticos en fechas pasadas.

# .43

56

Recuerde que este proceso solo lo podr" realizar cuando el "rea administrativa de la plataforma Aulapp lo autorice.

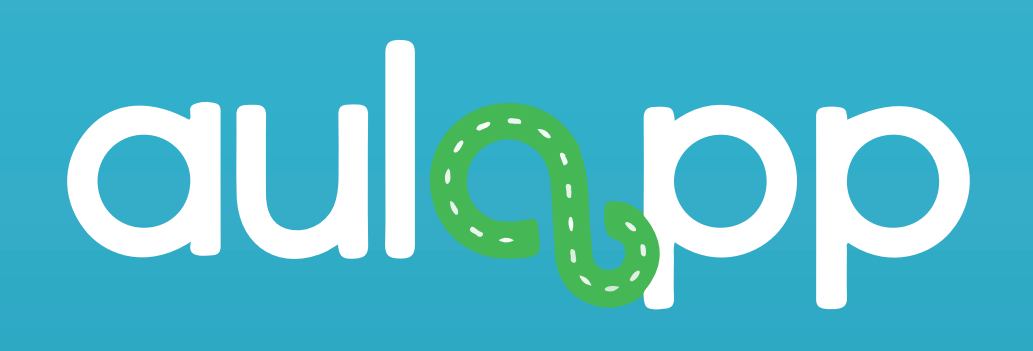

## Agendamiento de clases teóricas y practicas de taller en fechas pasadas

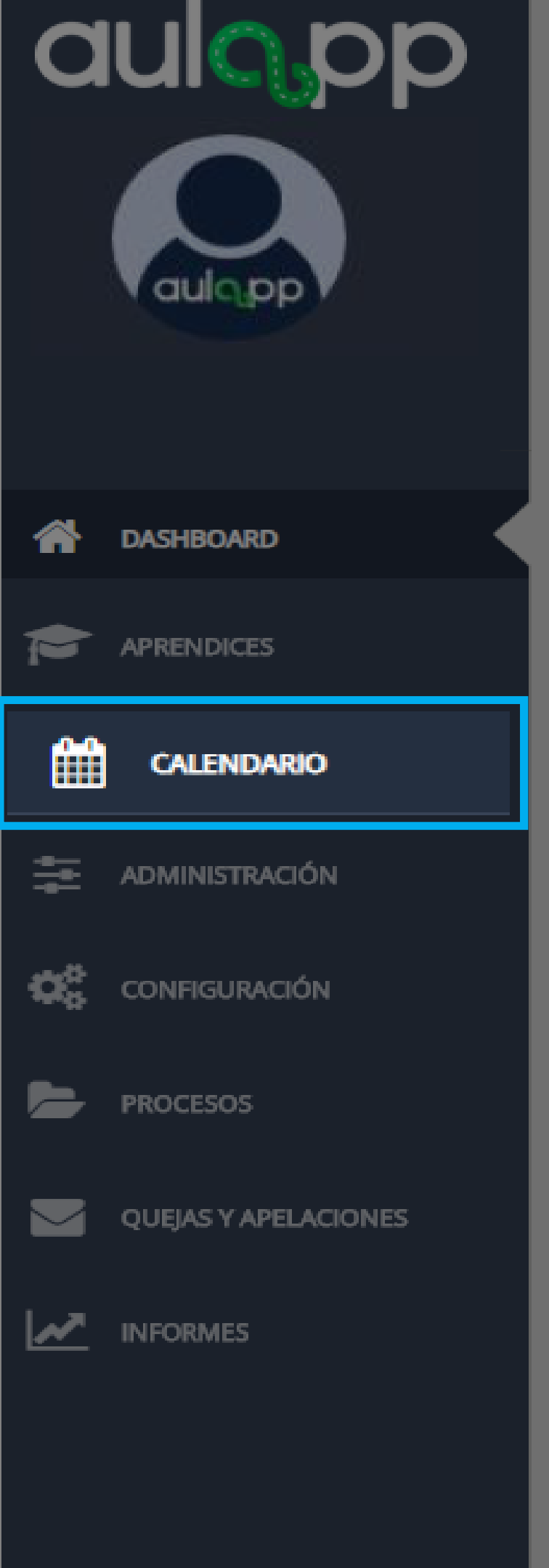

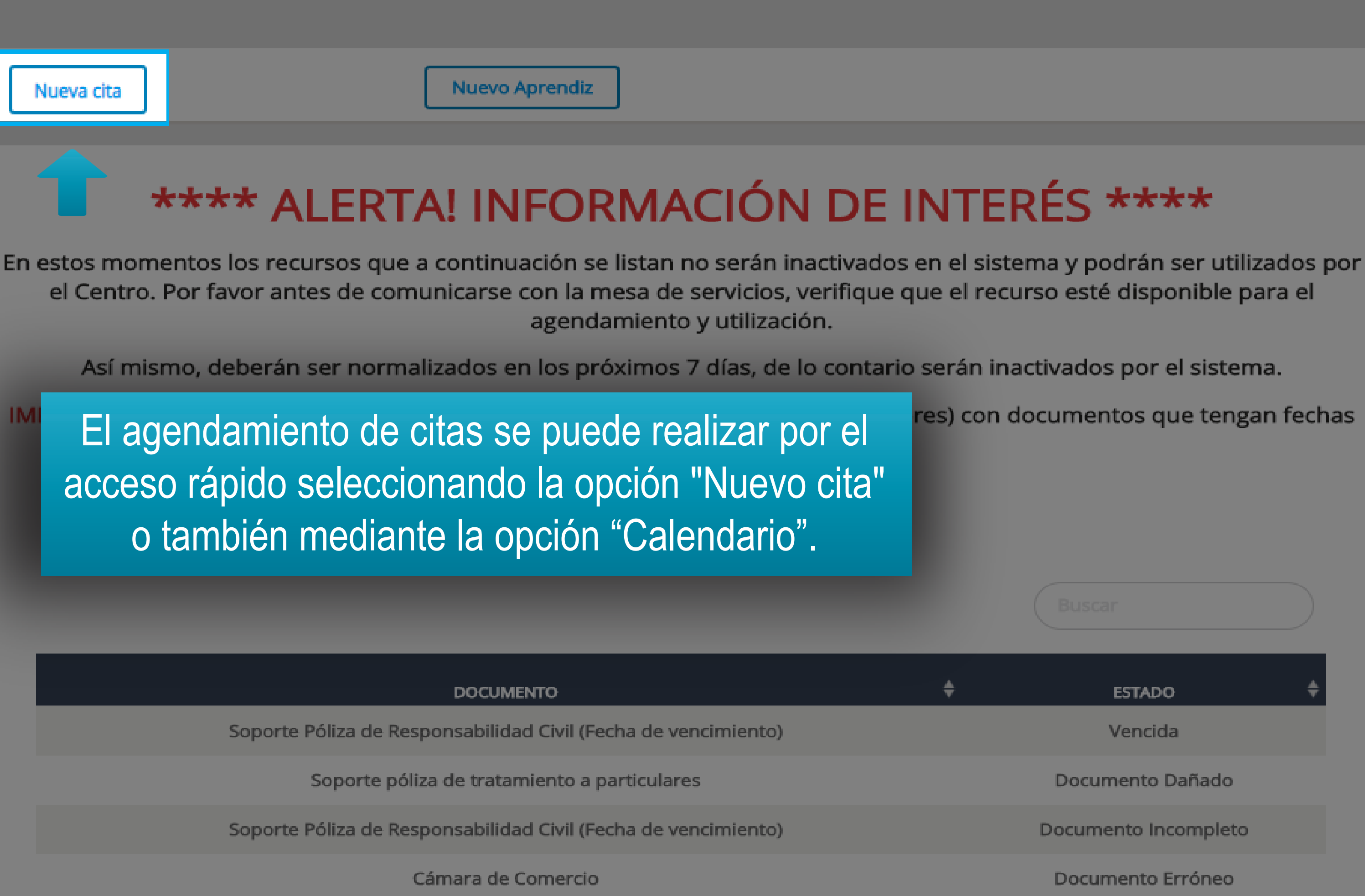

| aulopp               | : 🛗 Calendario        | D                                              |                                 |
|----------------------|-----------------------|------------------------------------------------|---------------------------------|
| aulopp               | Calendario Nueva cita | Cinses Teó<br>Opció                            | eleccione la<br>n "Nueva cita". |
| ASHBOARD             |                       |                                                |                                 |
| APRENDIČES           |                       |                                                |                                 |
| CALENDARIO           | Hoy                   |                                                | 20 – 26                         |
| administración       | LUN. 20/4             | MAR. 21/4<br>10 Examen Teórico: PRUEBAS II NIV | MIÉ. 22/4                       |
| CONFIGURACIÓN        |                       |                                                |                                 |
| PROCESOS             |                       |                                                |                                 |
| QUEJAS Y APELACIÓNES |                       |                                                |                                 |
| INFORMES             |                       |                                                |                                 |

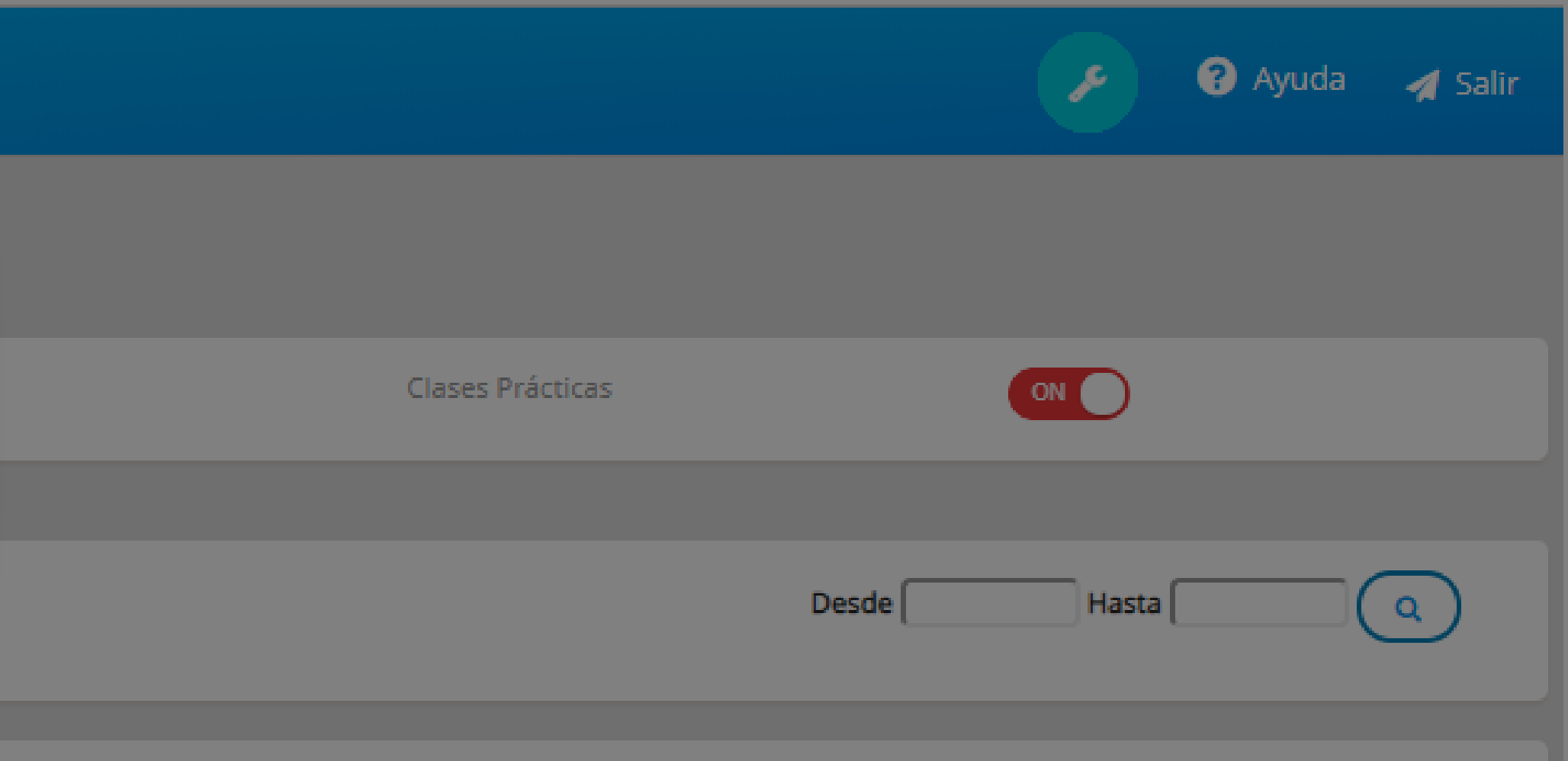

### de Abr. de 2020

 JUE. 23/4
 VIE. 24/4
 SÁB. 25/4
 DOM. 26/4

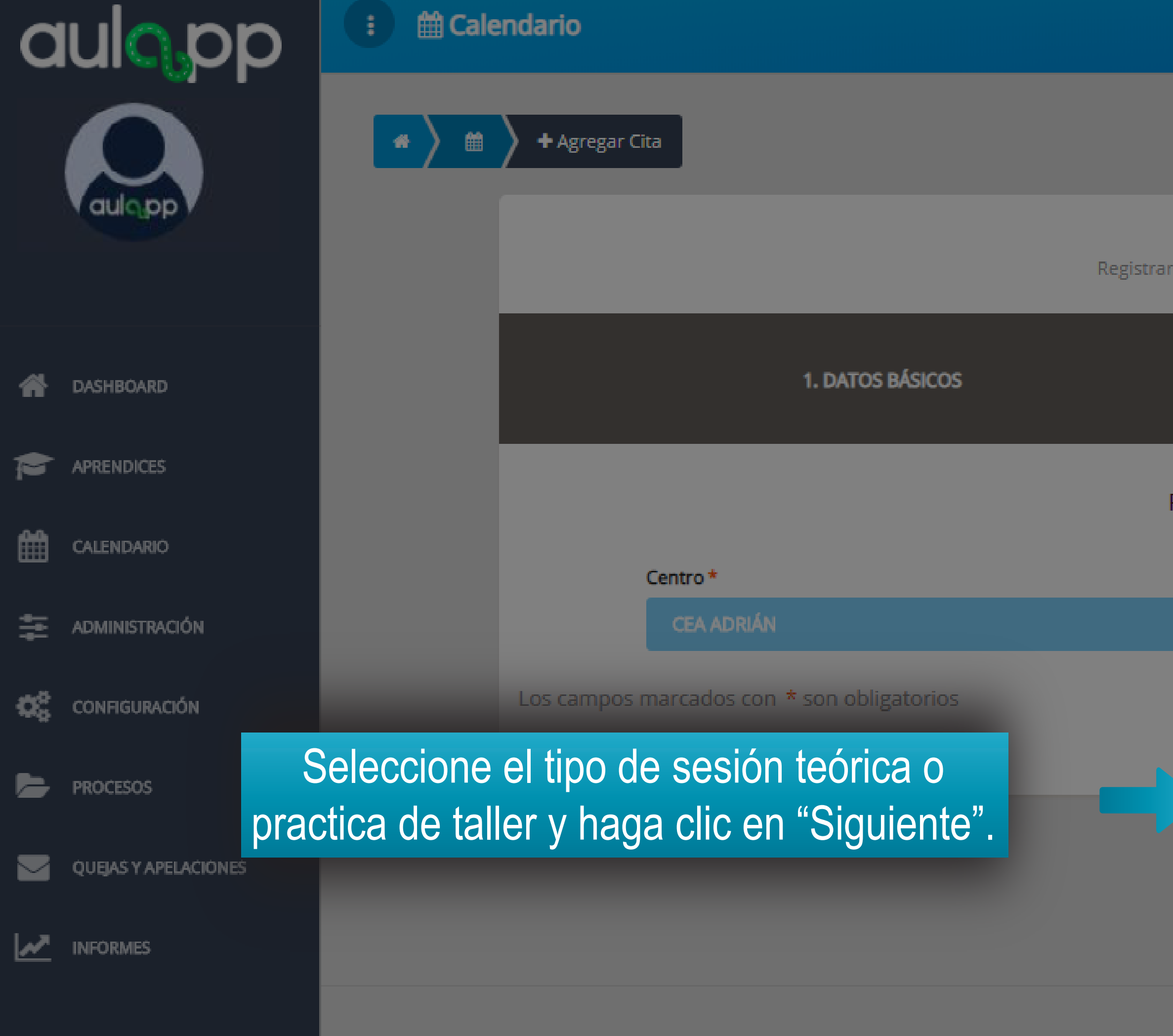

Agregar Cita

Registrar información de una nueva cita

|          |                  | 2. RECURSOS Y FECHA |           |
|----------|------------------|---------------------|-----------|
| Recursos | de la cita       |                     |           |
|          | Tipo de sesión * |                     |           |
|          | Seleccione       | -                   |           |
|          |                  |                     | Siguiente |
|          | Seleccione       |                     | 3         |
|          | Teoría           |                     |           |
|          | Práctica taller  |                     |           |

© 2020, AULAPP

🕜 Ayuda 🛛 🚀 Salir

۶

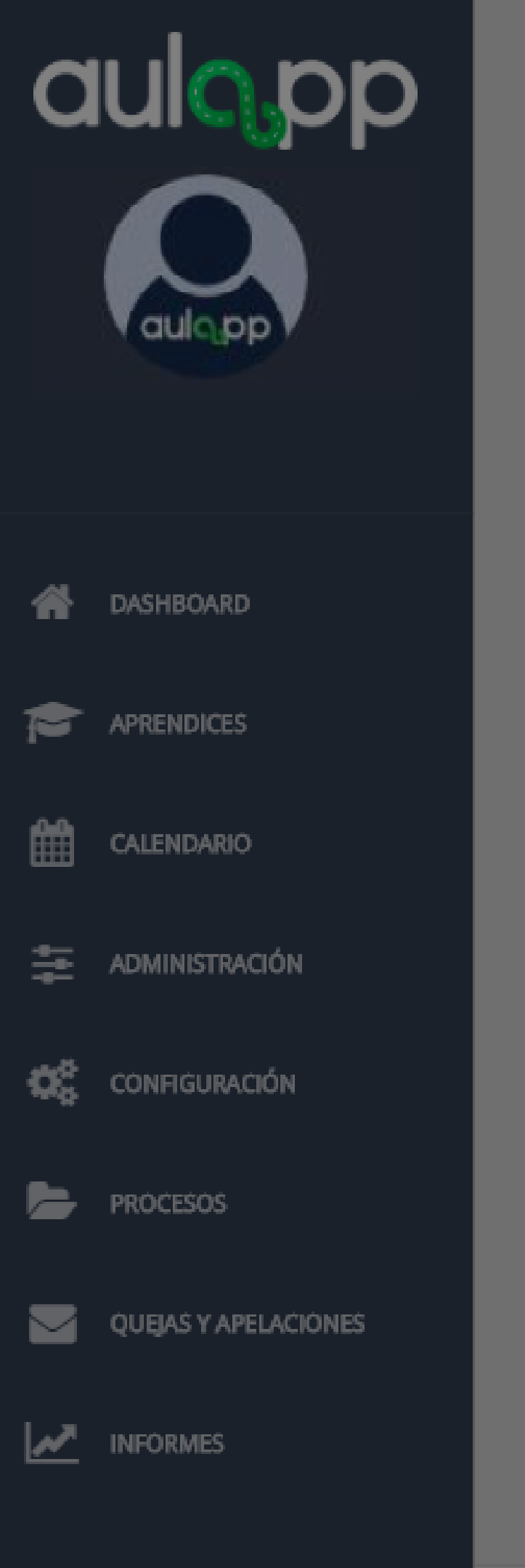

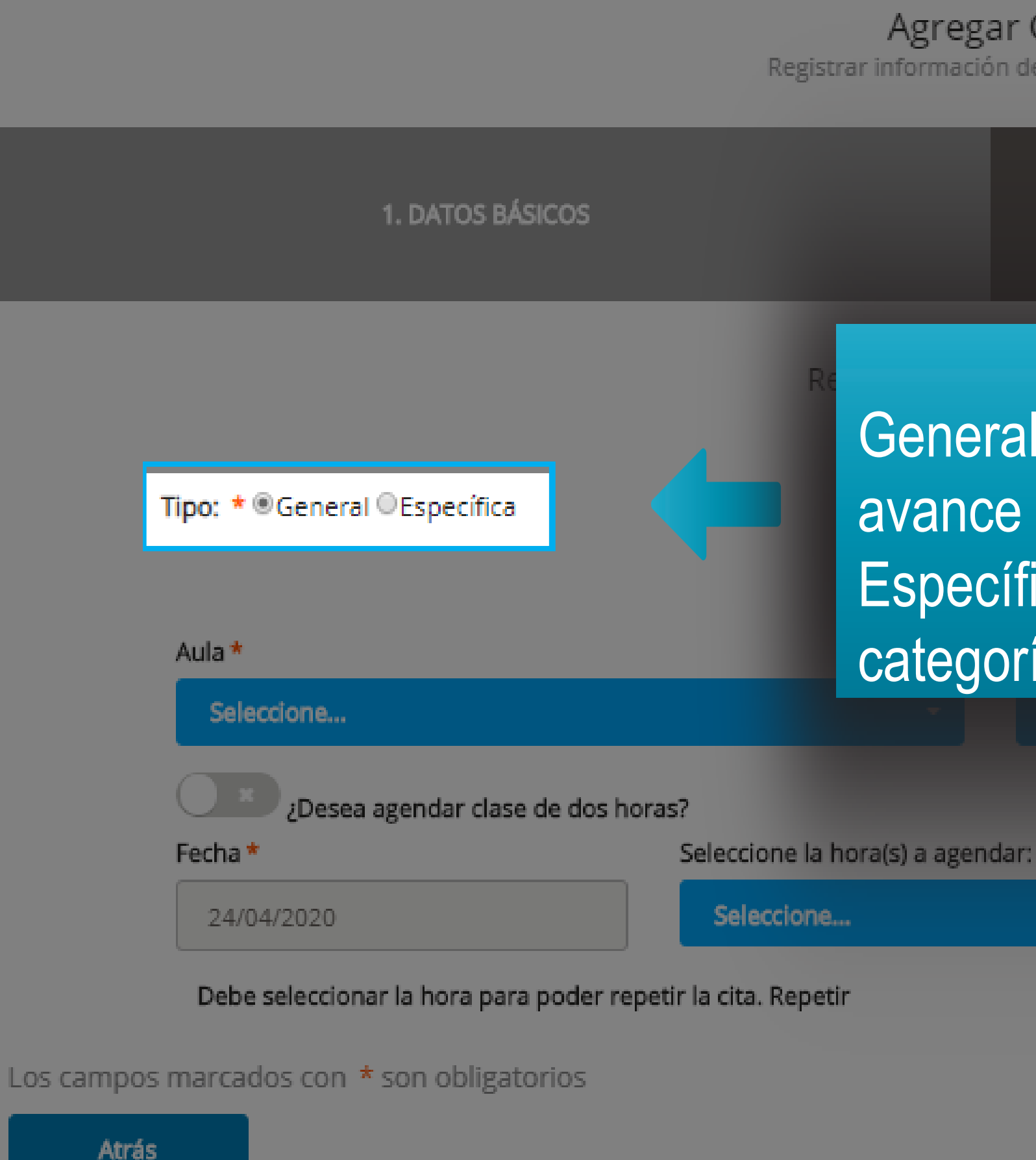

2. RECURSOS Y FECHA

Seleccione el tipo de clase General: Esta clase teórica registrará el avance para cualquier categoría. Específica: Esta clase es particular para una categoría específica.

Finalizar

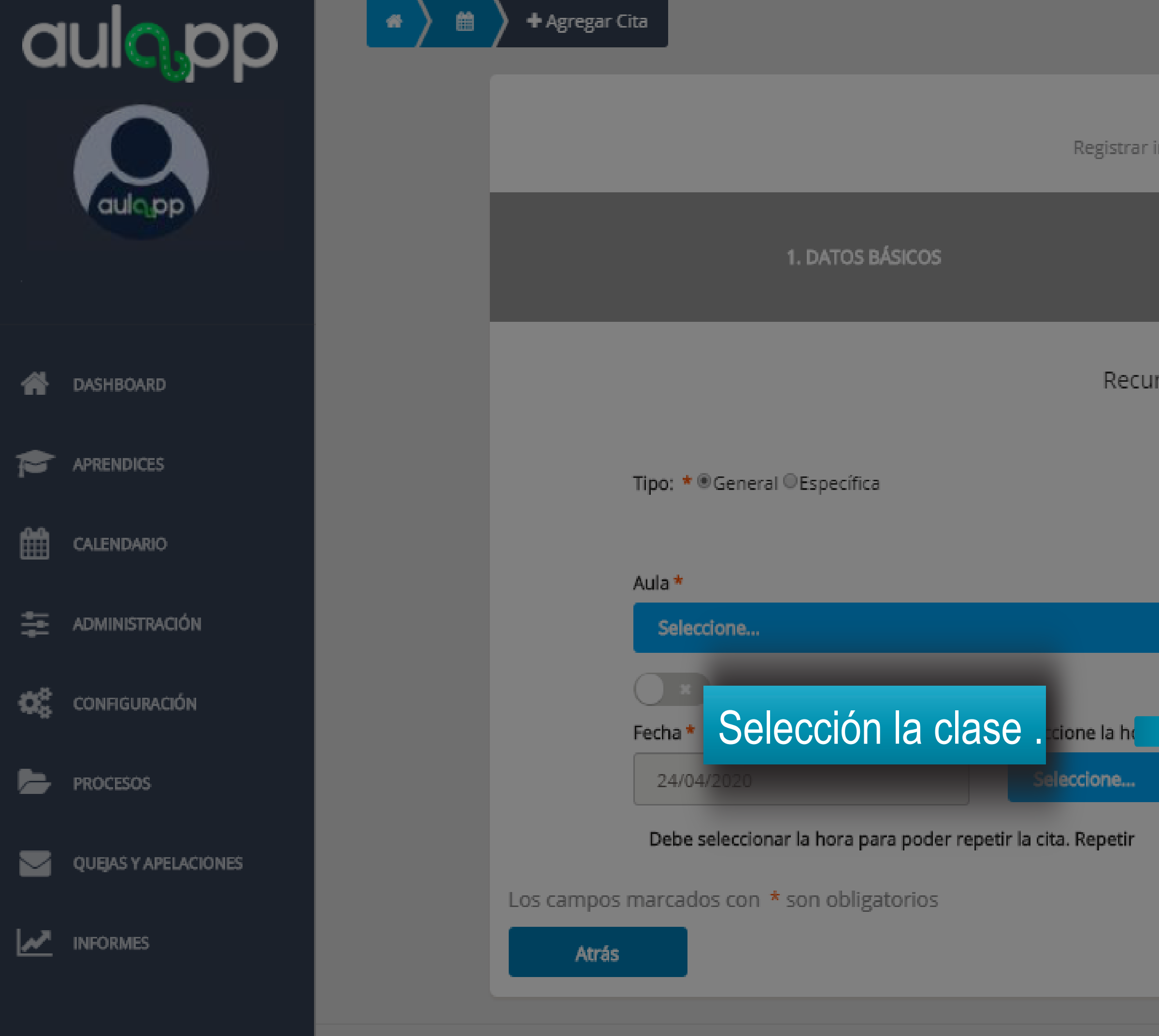

2. RECURSOS Y FECHA

Recursos y fecha de la cita

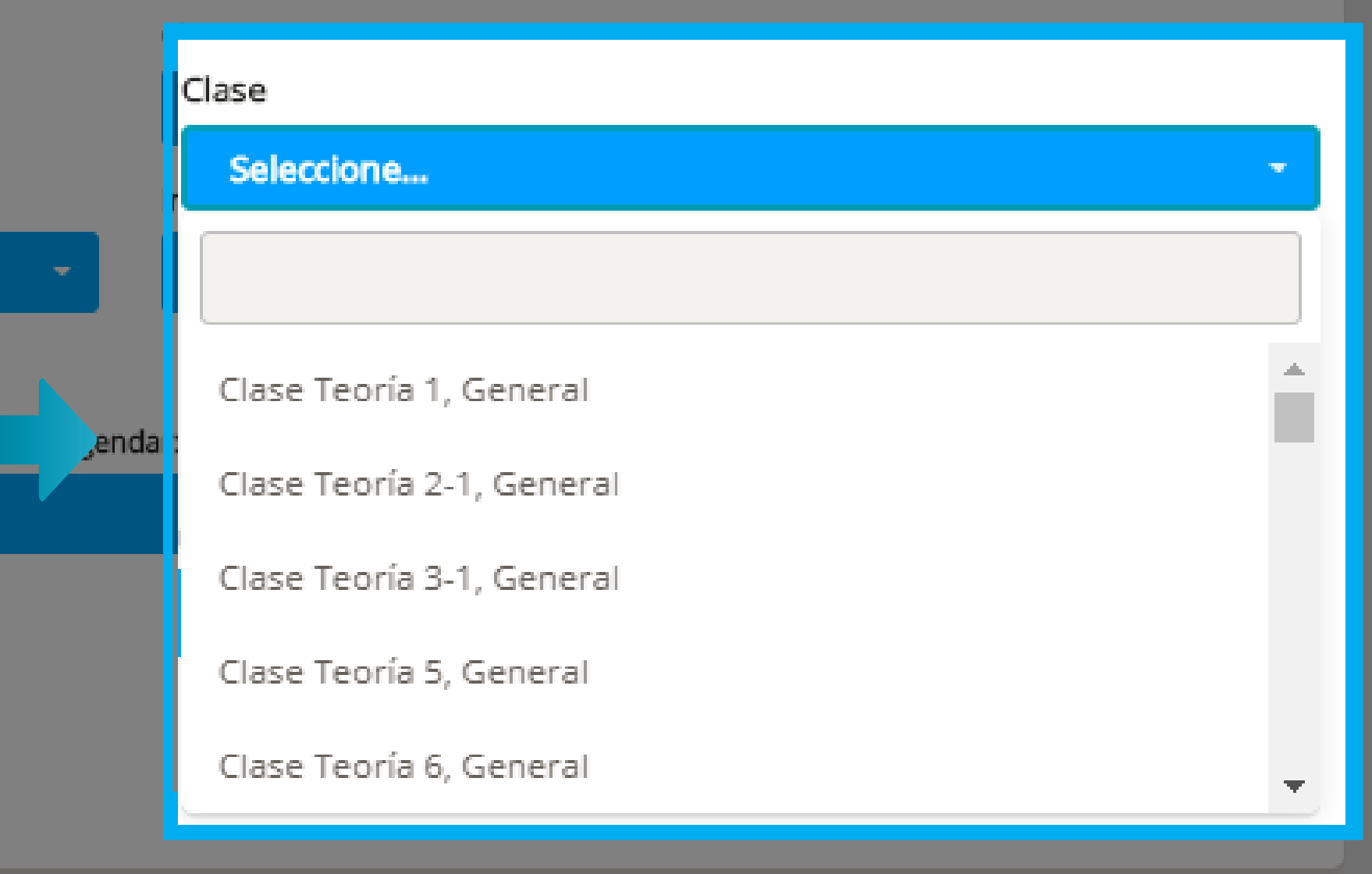

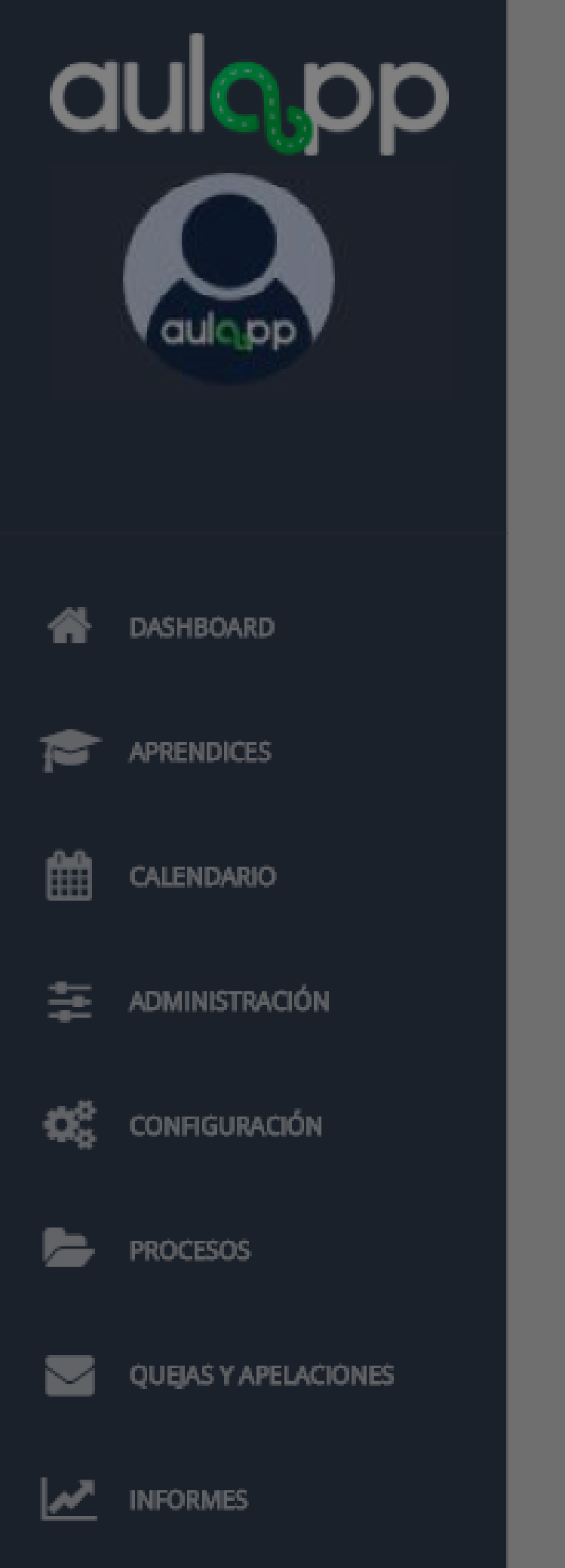

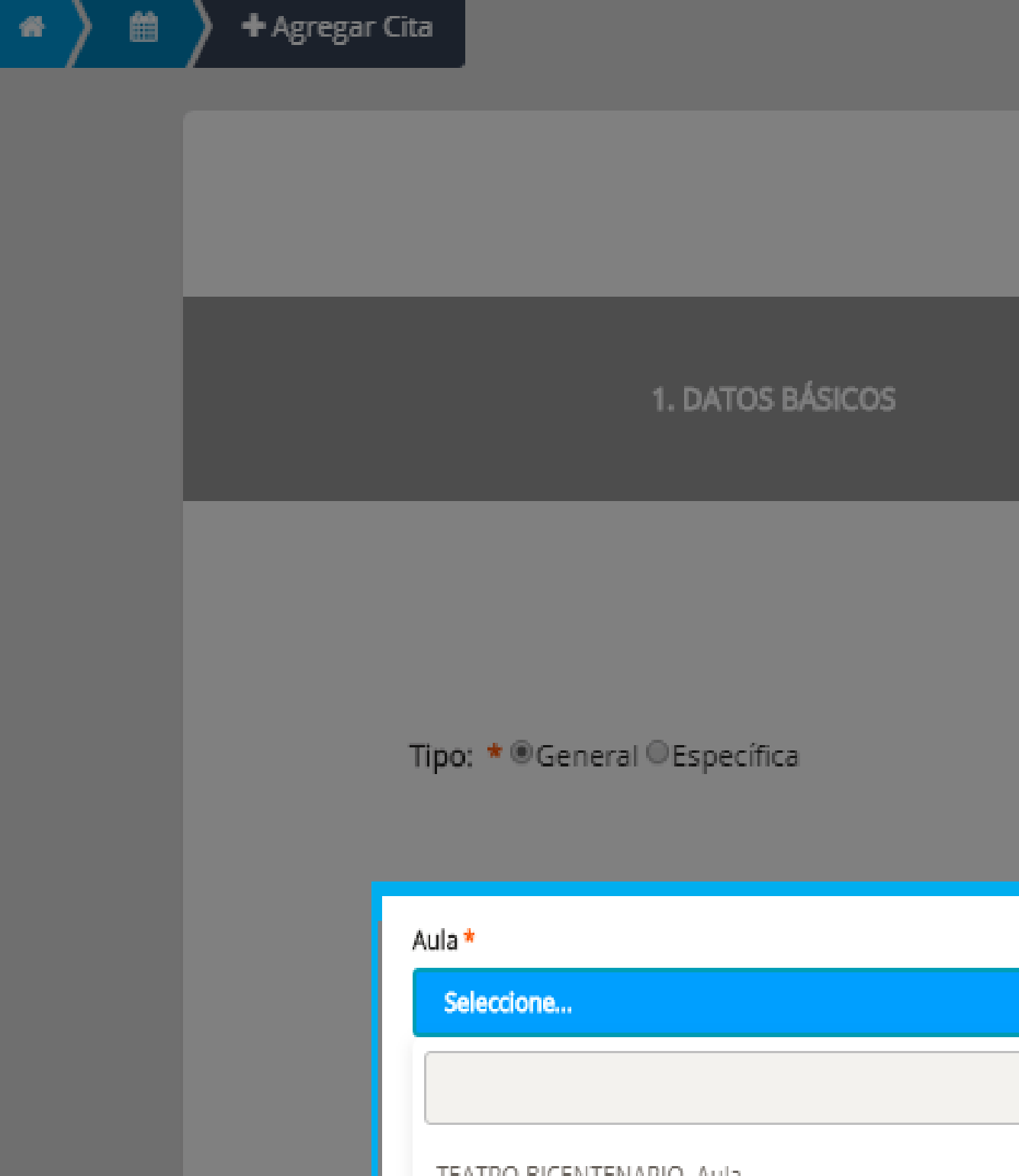

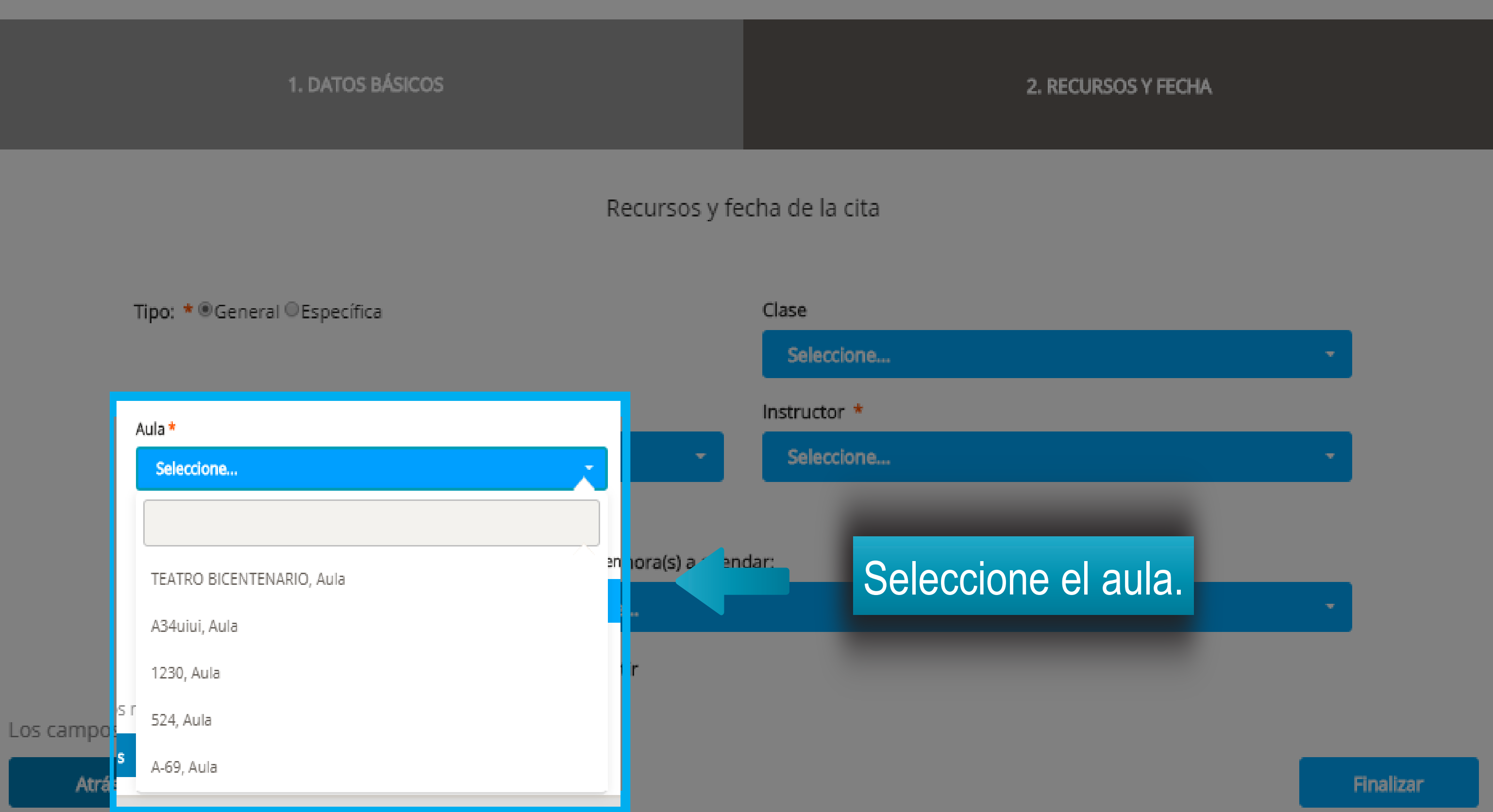

## Información importante

- Si la clase es teórica, específica o general el instructor debe poseer licencia de instrucción vigente para dicha categoría.
- El instructor debe tener disponibilidad para el día y la hora que se agendará.
- El instructor debe poseer su documentación al día en la plataforma (licencias de instrucción y conducción)
- El instructor no debe haber sobrepasado su límite de horas diarias o mensuales programadas.
- El instructor debe encontrarse activo en la plataforma.

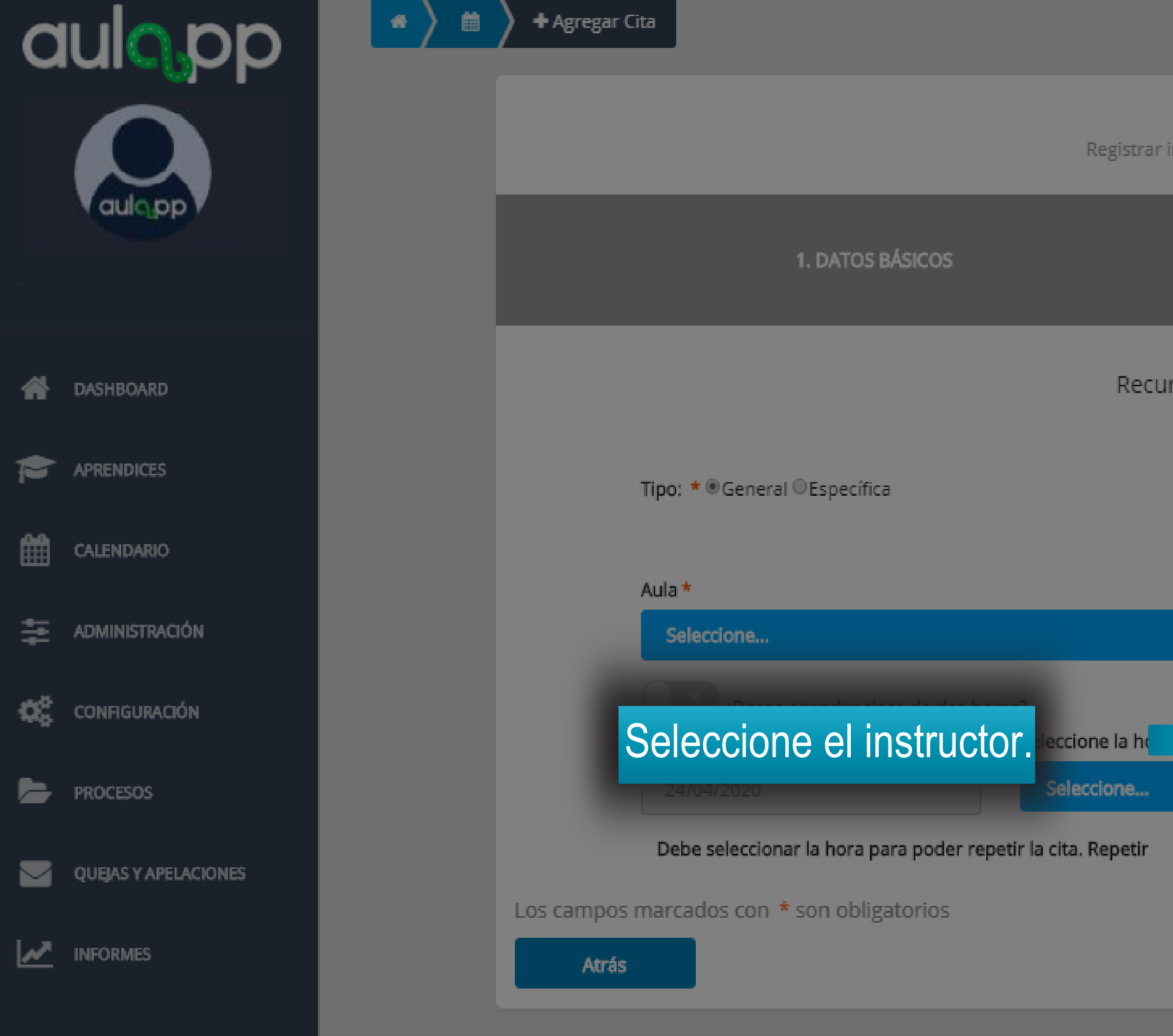

#### 2. RECURSOS Y FECHA

Recursos y fecha de la cita

| (    | lase                   |   |
|------|------------------------|---|
|      | Instructor *           |   |
|      | Seleccione             | - |
| -    |                        |   |
|      | Cesar Lopes            | 1 |
| enda | Mario Torres           |   |
|      | SANTIAGO ANDRES ZUÑIGA |   |
|      | Rocio Millan           |   |
|      | Instructor Instructor  |   |
|      | Jose Jose              |   |
|      | Mario Ramirez          |   |

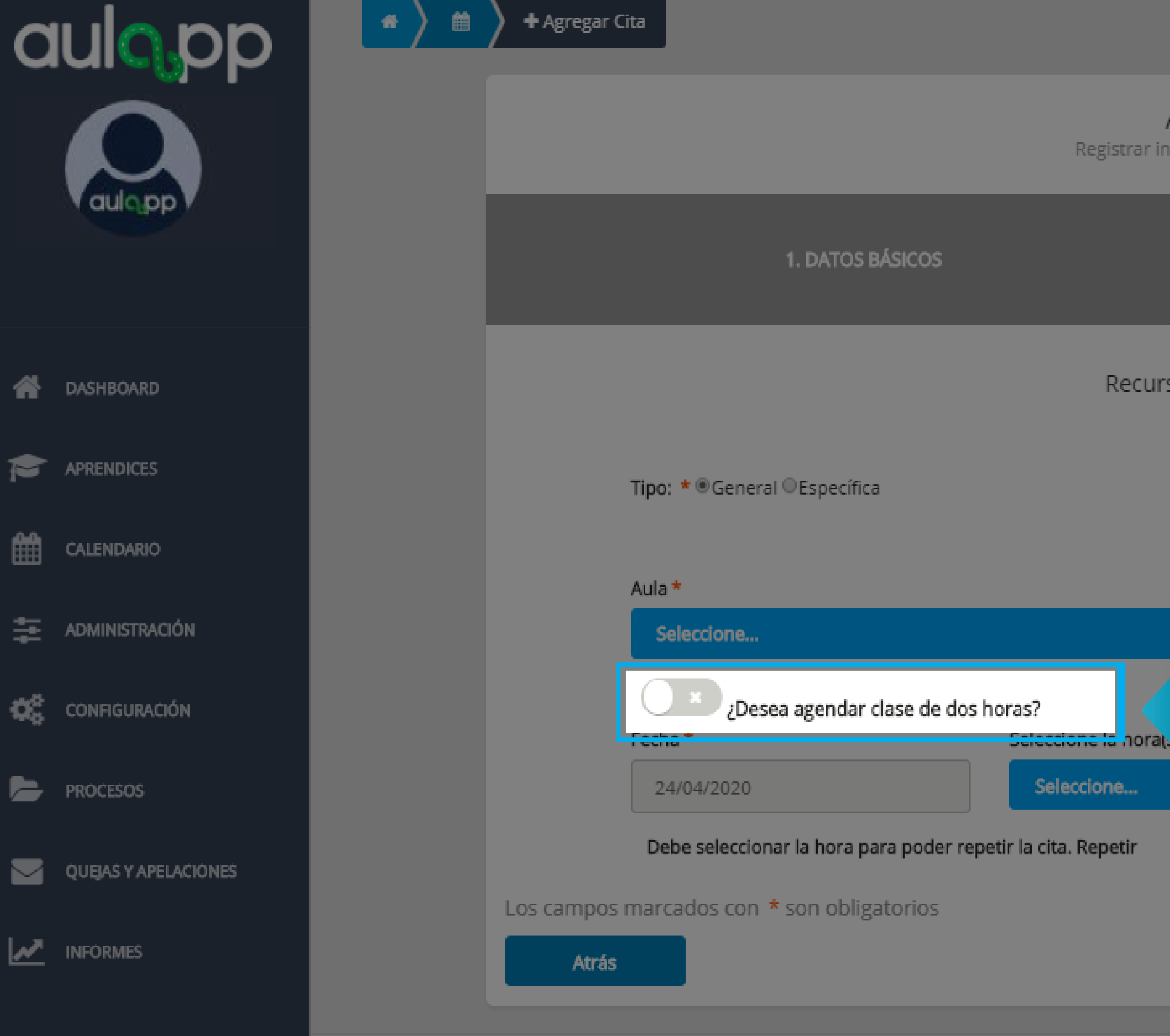

2. RECURSOS Y FECHA

Recursos y fecha de la cita

|         | Clase                             |
|---------|-----------------------------------|
|         | Seleccione                        |
|         | Instructor *                      |
| -       | Seleccione la opción para activar |
|         | en caso de proceder a agendar una |
| a agend | cita de dos horas.                |

Finalizar

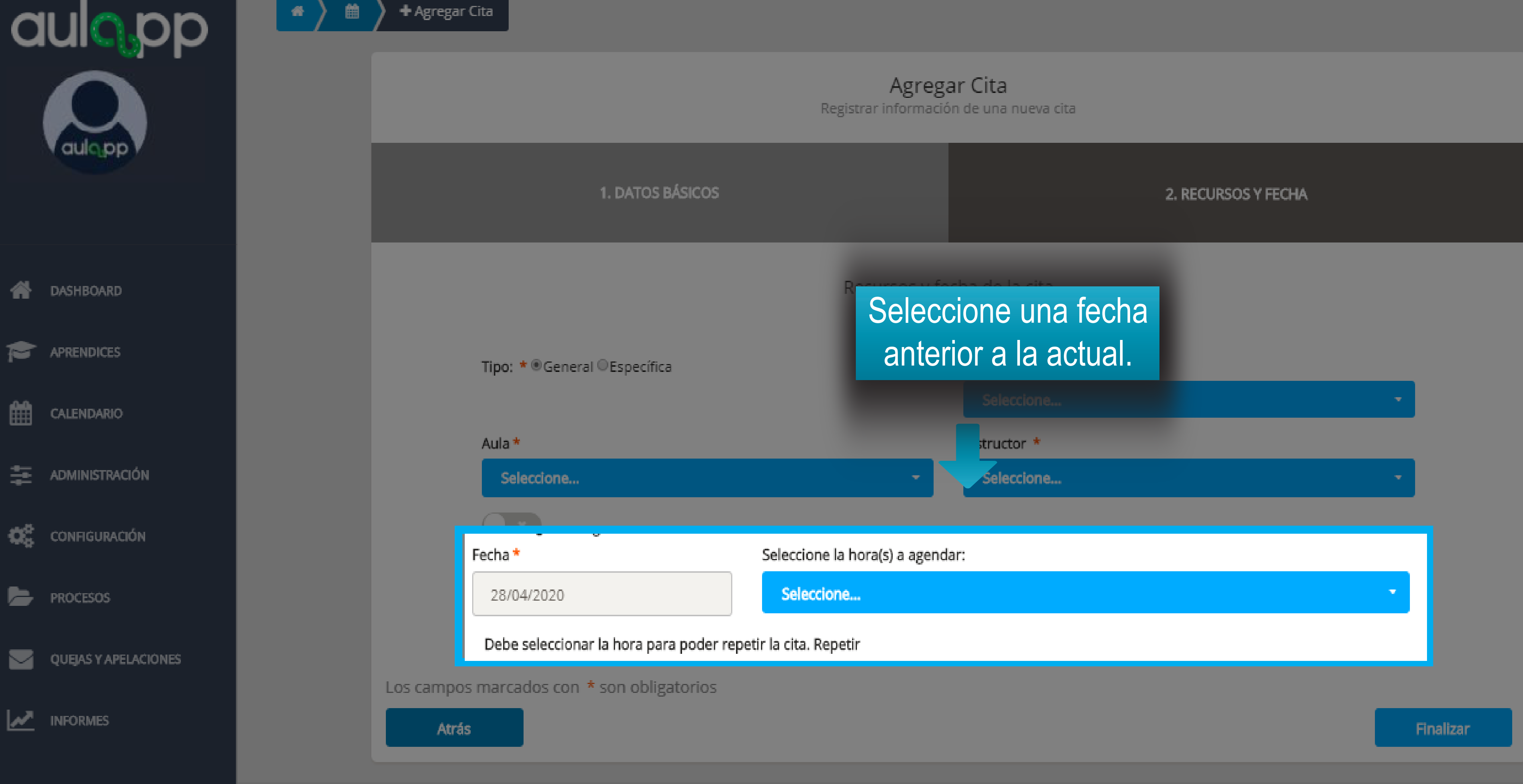

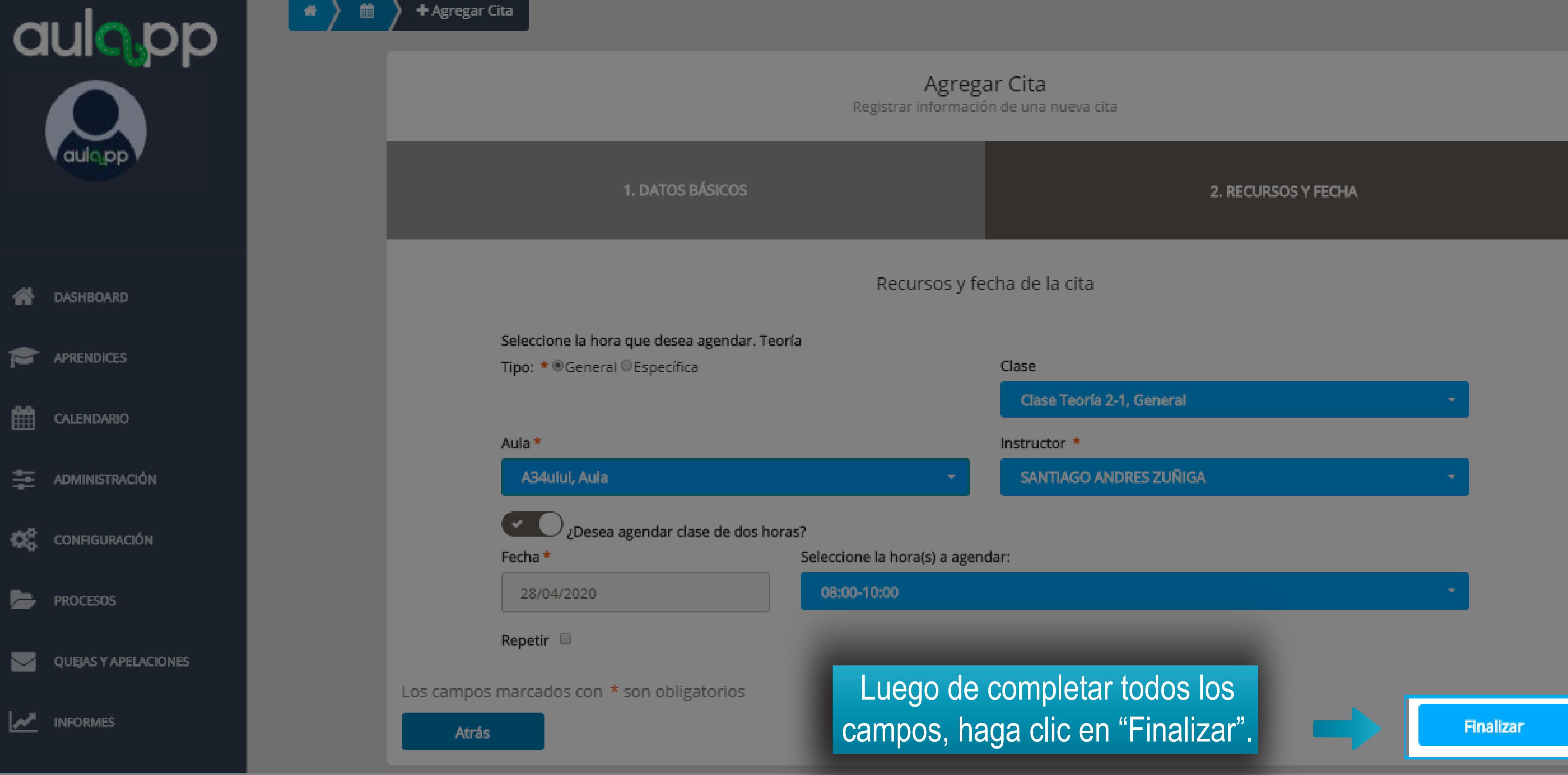

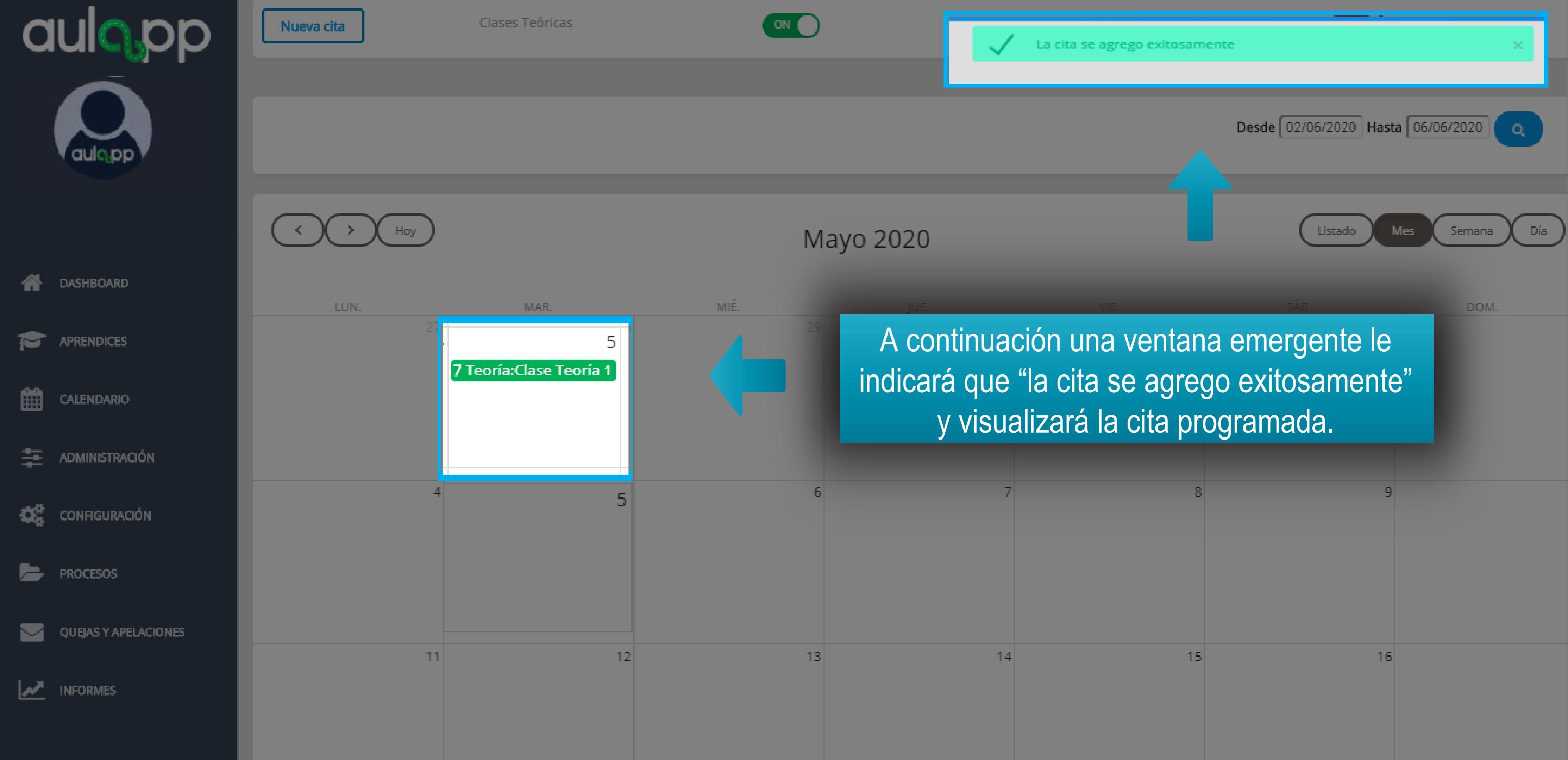

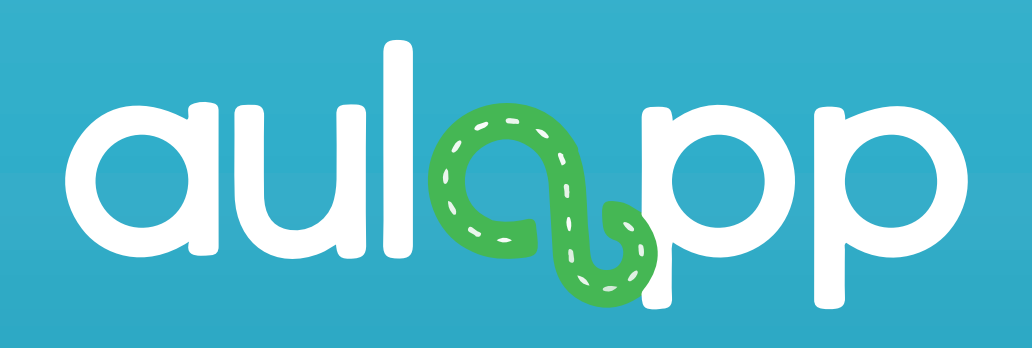

## Agendamiento de examen teórico en fechas pasadas

## Información importante

- El aprendiz debe haber completado su proceso de horas teóricas y practicas de taller.
- El aprendiz debe estar habilitado en la plataforma.
- Un instructor puede ser agendado para realizar el acompañamiento de varios exámenes a la misma hora.

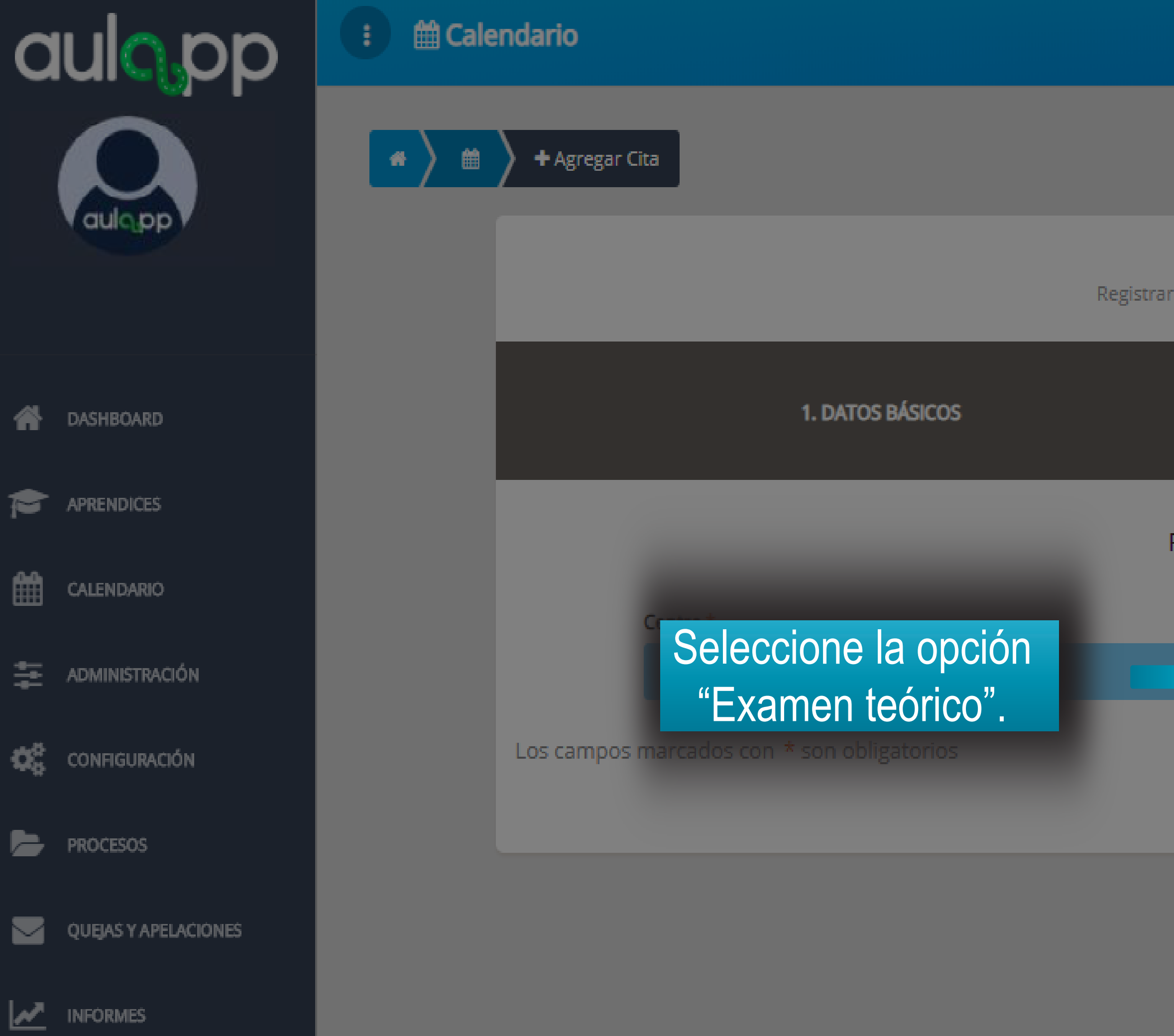

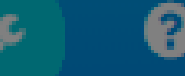

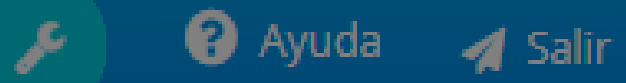

|          |                                    | 2. RECURSOS Y FECHA |           |
|----------|------------------------------------|---------------------|-----------|
| Recursos | de la cita                         |                     |           |
| -        | Tipo de sesión *<br>Examen Teórico |                     |           |
|          |                                    |                     | Siguiente |

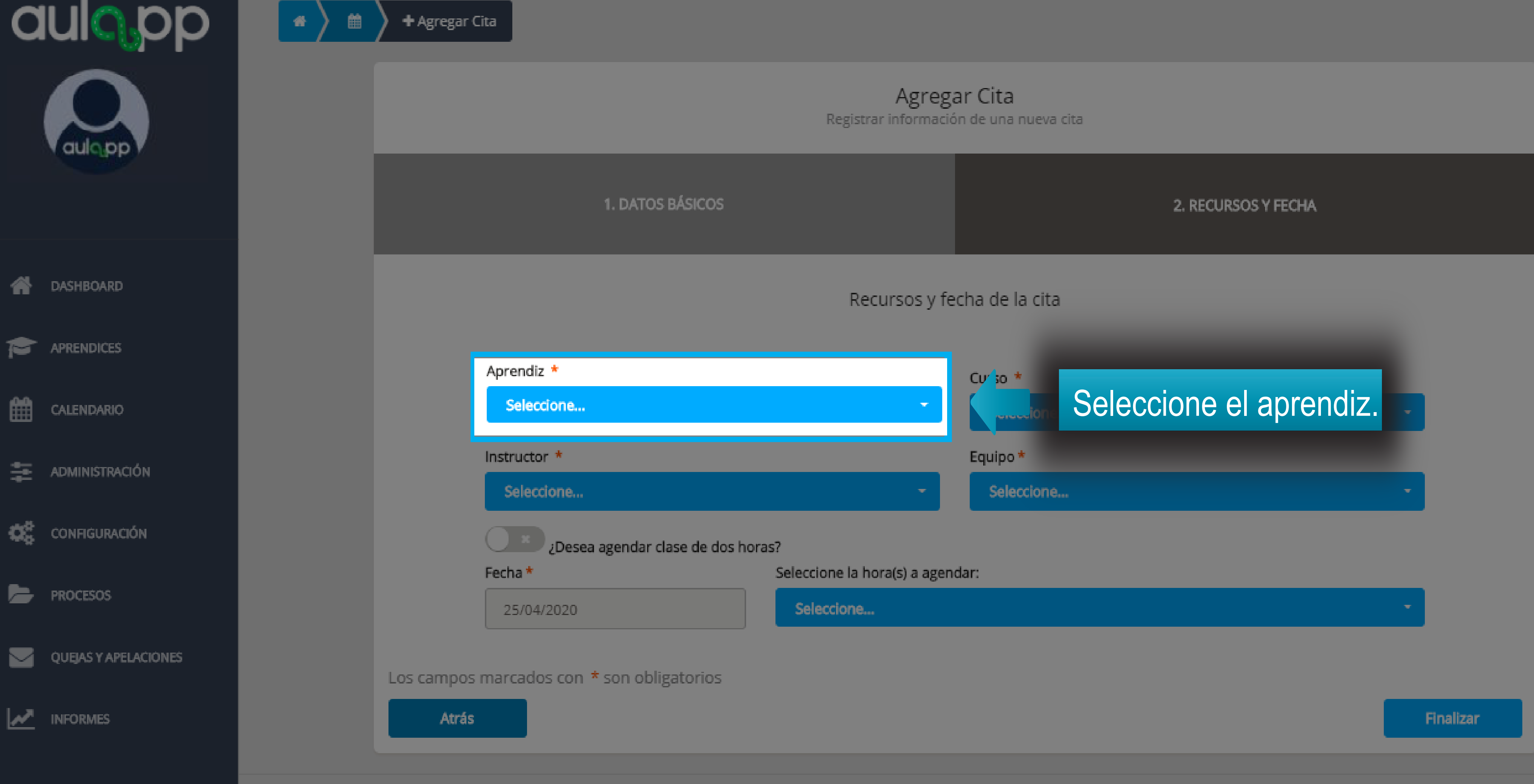

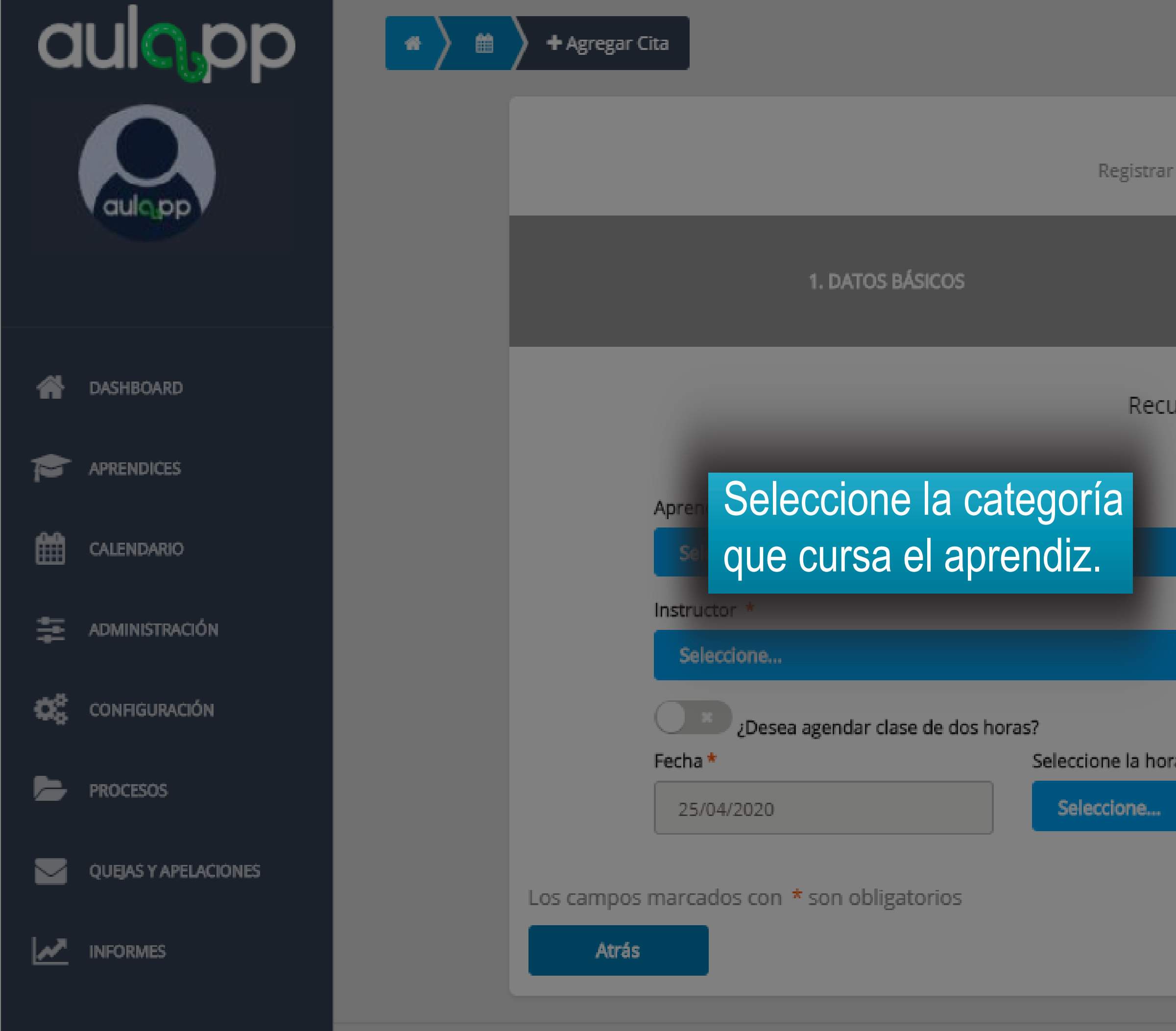

Agregar Cita Registrar información de una nueva cita

|              |                | 2. RECURSOS Y FECHA |   |           |
|--------------|----------------|---------------------|---|-----------|
| irsos y fe   | cha de la cita |                     |   |           |
|              | Curso *        |                     |   |           |
|              | Seleccione     |                     | - |           |
|              | Equipo *       |                     |   |           |
| -            | Seleccione     |                     | - |           |
|              |                |                     |   |           |
| a(s) a ageno | lar:           |                     |   |           |
|              |                |                     | - |           |
|              |                |                     |   |           |
|              |                |                     |   |           |
|              |                |                     |   | Finalizar |

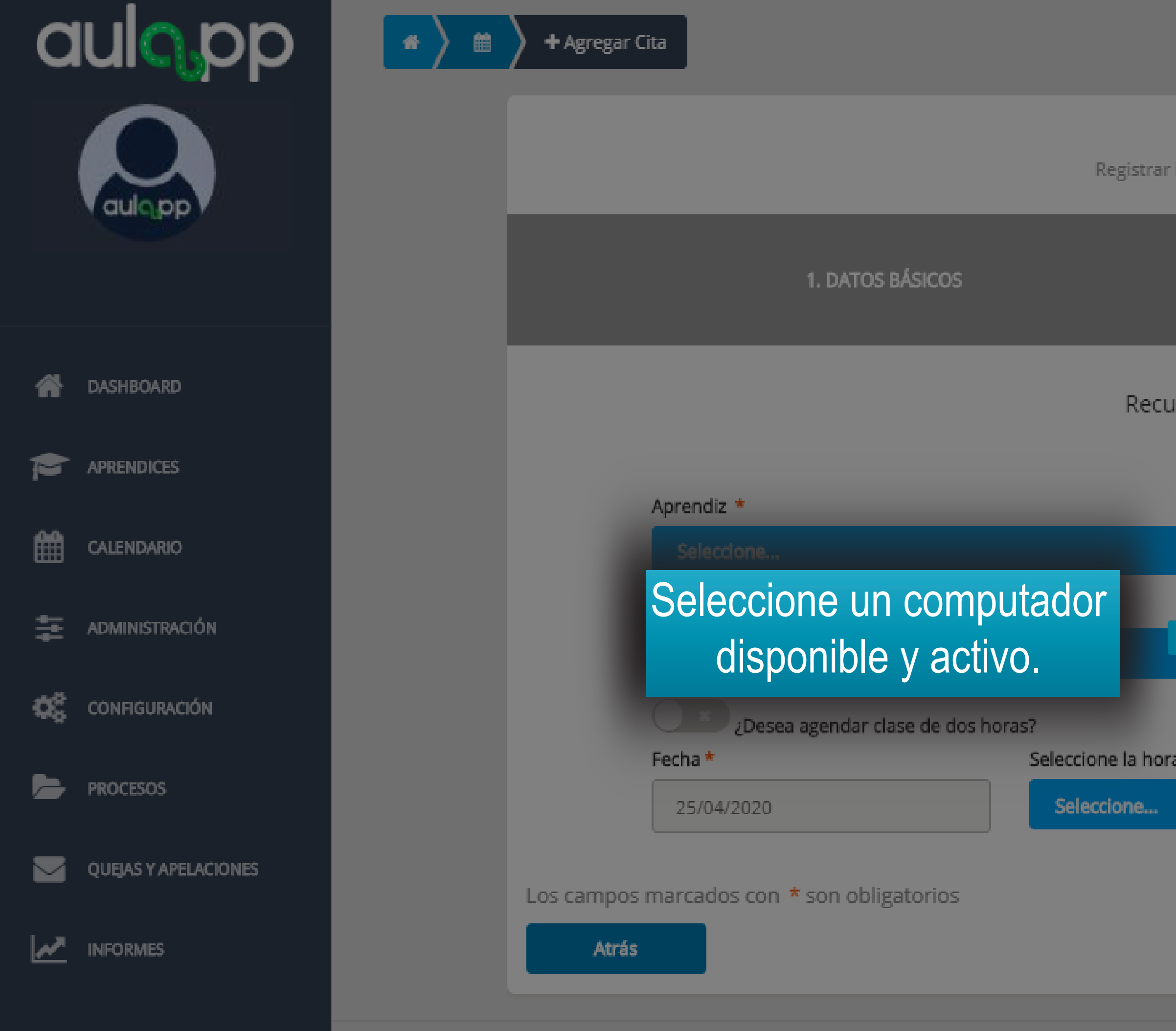

## Agregar Cita

Registrar información de una nueva cita

| 2. RECURSOS Y FECHA     |   |           |
|-------------------------|---|-----------|
| rsos y fecha de la cita |   |           |
| Curso *                 |   |           |
| - Seleccione            | ÷ |           |
| Equipo *                |   |           |
| Seleccione              | • |           |
|                         |   |           |
| a(s) a agendar:         |   |           |
|                         | ÷ |           |
|                         |   |           |
|                         |   | _         |
|                         |   | Finalizar |

© 2020, AULAPP

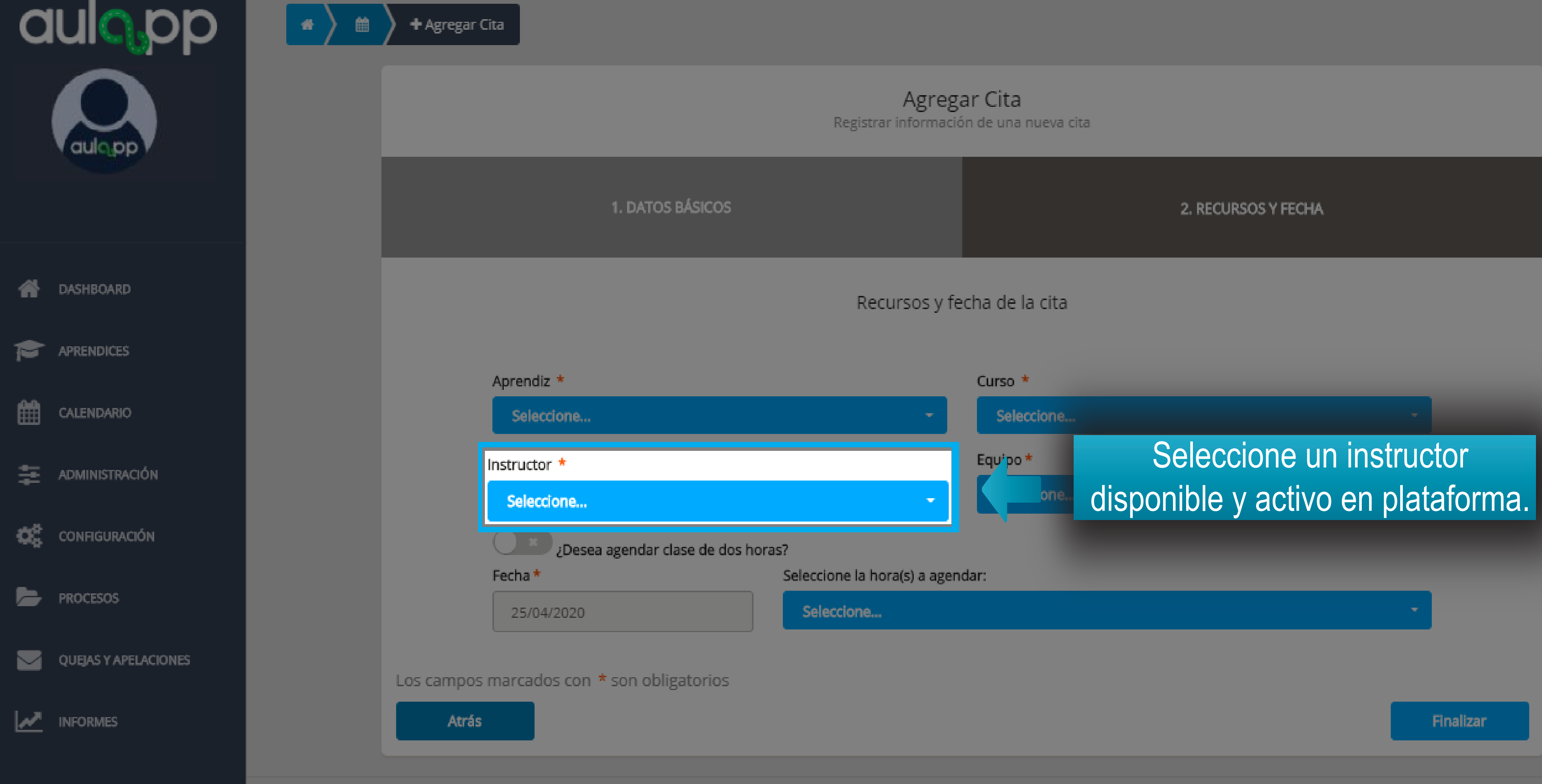

© 2020, AULAPP

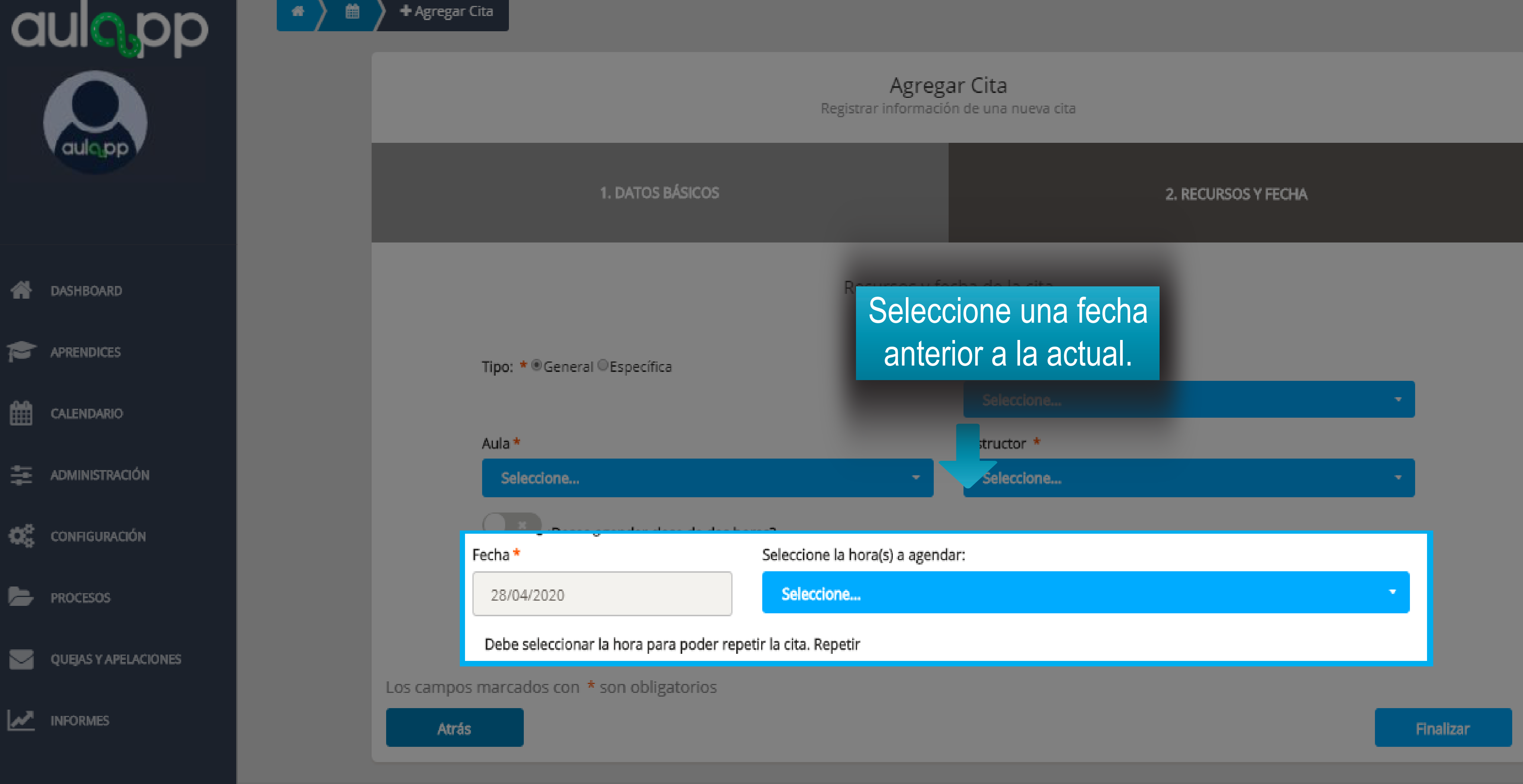

![](_page_24_Picture_0.jpeg)

|        |                |                  | P     | Ayuda | 🔺 Salir |
|--------|----------------|------------------|-------|-------|---------|
|        | La cita se agr | ego exitosamente |       |       | ×       |
|        |                |                  |       |       |         |
| Clases | Prácticas      |                  | OFF   |       |         |
|        |                |                  |       |       |         |
|        |                | Desde            | Hasta | (     | ٩       |
|        |                |                  |       |       |         |
|        |                |                  |       |       |         |

A continuación se desplegara un aviso emergente con su respectivo mensaje de creación exitosa y visualizará la cita programada.

| SÁB. 2/5 | DOM. 3/5 |
|----------|----------|
|          |          |
|          |          |
|          |          |
|          |          |
|          |          |
|          |          |
|          |          |
|          |          |
|          |          |
|          |          |
|          |          |

![](_page_25_Picture_0.jpeg)

## Agendamiento de práctica de manejo y examen práctico en fechas pasadas

## Información importante

- El aprendiz debe haber completado las clases teóricas, clases de taller y haber aprobado el examen teórico.
- El instructor debe tener disponibilidad para el día y la hora que se desea agendar, poseer su documentación al día en la plataforma (licencias de instrucción y conducción)
- El instructor no debe haber sobrepasado el límite de horas diarias o mensuales programadas.
- El vehículo debe tener su documentación vigente y encontrarse activo en la plataforma.
- El vehículo no puede estar agendado el mismo día y a la misma hora para otra clase.

![](_page_27_Picture_0.jpeg)

![](_page_27_Picture_1.jpeg)

![](_page_27_Picture_2.jpeg)

|          |                                | 2. RECURSOS Y FECHA |   |         |
|----------|--------------------------------|---------------------|---|---------|
| Recursos | de la cita                     |                     |   |         |
| -        | Tipo de sesión *<br>Seleccione |                     | - |         |
|          |                                |                     | S | guiente |

![](_page_28_Figure_0.jpeg)

| 1e |  |  |  |
|----|--|--|--|
|    |  |  |  |

![](_page_29_Figure_0.jpeg)

![](_page_30_Figure_0.jpeg)

https://gaweb.aulapp.co/appointments/new#tab1

![](_page_31_Picture_0.jpeg)

![](_page_32_Picture_0.jpeg)

## Eliminar clases de fechas pasadas

## Información importante

Tenga en cuenta para que las clases agendadas en fechas pasadas puedan ser eliminadas deben cumplir con las siguientes condiciones:

- La clase no debe estar asociada al avance de ningún aprendiz sin importar el tipo de clase que sea.
- La clase no debe tener registro de ingreso del instructor.
- La clase debe estar agendada en una fecha y hora previa a la actual (la hora aplica para el día en curso).

![](_page_34_Figure_0.jpeg)

![](_page_34_Picture_1.jpeg)

## \*\*\*\* ALERTA! INFORMACIÓN DE INTERÉS \*\*\*\*

En estos momentos los recursos que a continuación se listan no serán inactivados en el sistema y podrán ser utilizados por el Centro. Por favor antes de comunicarse con la mesa de servicios, verifique que el recurso esté disponible para el agendamiento y utilización.

Así mismo, deberán ser normalizados en los próximos 7 días, de lo contario serán inactivados por el sistema.

e inactivará los recursos (Vehículos e Instructores) con documentos que tengan fechas vencidas.

#### DOCUMENTACIÓN CENTRO

![](_page_34_Figure_7.jpeg)

![](_page_35_Picture_0.jpeg)

#### En esta sección se mostrarán todas las clases que están 5/2020 Hasta 11/05/2020 Q agendadas tanto clases futuras como las clases pasadas. Semana Día Mes Listado 2020 SÁB. VIE. DOM. JUE. 8 Examen Teórico: Alfonso Calero I 15 Práctica: OMAR ALEJANDRO I 9 Examen Práctico: Julia Pulido Examen Práctico: Julia Pulido 5 12 Práctica: Diego Porras 14:30 Examen Práctico: Jose lope: 19 Examen Práctico: Jose lopez 12 13 14 8 Taller: dclñññruiñ aller: dclñññruiñ 8 Taller: dclñññruiñ Taller: dclñññruiñ 10 Teoría: Clase Teoría 2-1 10 Teoría: Clase Teoría 2-1 10 Teoría: Clase Teoría 2-1 Teoría: Clase Teoría 2-1 12 Taller: C98541 12 Taller: C98541 12 Taller: C98541 Taller: C98541 14 Teoría: Clase Teoría 3-1 Teoría: Clase Teoría 3-1 14 Teoría: Clase Teoría 3-1 14 Teoría: Clase Teoría 3-

|           | < > Hoy                   |                                                                                                    | Ma                                                                                                    |  |  |
|-----------|---------------------------|----------------------------------------------------------------------------------------------------|----------------------------------------------------------------------------------------------------|--|--|
|           | LUN.                      | MAR.                                                                                                    | MIÉ.                                                                                                    |  |  |
|           | 10 Teoría: Clase Teoría 1 | 8 Taller: dclňňňruiň<br>8 Taller: dclňňňruiň<br>8 Práctica: Alejandro Abril Meneses<br>10 Teoría: Clase Teoría 2-1<br>10 Teoría: Clase Teoría 2-1<br>10 Práctica: Diego Porras<br>11:20 Práctica: Diego Porras<br>12 Taller: C98541<br>12 Taller: C98541<br>14 Teoría: Clase Teoría 3-1<br>14 Teoría: Clase Teoría 3-1<br>14 Práctica: Diego Porras<br>18:10 Examen Práctico: Jose Iopez<br>18:30 Práctica: Diego Porras<br>19:30 Examen Práctico: Jose Iopez<br>20:30 Examen Práctico: Jose Iopez | <ul> <li>8:30 Examen Práctico: Julia Pulido</li> <li>9:30 Examen Práctico: Jose lopez</li> <li>9:30 Examen Teórico: ADRIAN FERN</li> <li>10:30 Examen Teórico: Alfonso Cal-</li> <li>10:30 Teoría: Clase Teoría 1</li> <li>11 Práctica: Alejandro Abril Meneso</li> <li>11:30 Taller: Clase Taller 1</li> <li>12 Examen Teórico: Jose lopez</li> <li>12:30 Práctica: Diego Porras</li> <li>14 Examen Teórico Instructor: Jose</li> <li>17:30 Teoría: Clase Teoría 2-1</li> <li>18:30 Teoría: Clase Teoría 3-1</li> <li>21:30 Teoría: Clase Teoría 1</li> </ul> |  |  |
| DNES      | 2                         | 3<br>14 Práctica: Diego Porras                                                                                                    | 4<br>10:30 Práctica: Diego Porras                                                                                                    |  |  |
| DE CLASES | 9                         | 10                                                                                                    | 11<br>10 Teoría: Clase Teoría 2-1<br>12 Taller: C98541<br>14 Teoría: Clase Teoría 3-1                                                                                                    |  |  |

| a | ulopp                      |                           | Seleccio<br>ha                                                                                                    | ne la clase a e<br>ga clic sobre el                                                                                                    | è |
|---|----------------------------|---------------------------|----------------------------------------------------------------------------------------------------|----------------------------------------------------------------------------------------------------|---|
|   | and bb                     | <> Hoy                    |                                                                                                    | May                                                                                                    | C |
|   |                            | LUN.                      | MAR.                                                                                                    | MIÉ.                                                                                                    |   |
| * | DASHBOARD                  | 10 Teoría: Clase Teoría 1 | 8 Taller: dclňňňruiň         8 Taller: dclňňňruiň         8 Taller: dclňňňruiň         8 Práctica: Alejandro Abril Meneses         10 Teoría: Clase Teoría 2-1 | 8:30 Examen Práctico: Julia Pulido<br>9:30 Examen Teórico: ADRIAN FERM<br>10:30 Examen Teórico: Alfonso Cal-                                                         |   |
|   | APRENDICES                 |                           | 10 Teoría: Clase Teoría 2-1<br>10 Práctica: Diego Porras<br>11:20 Práctica: Diego Porras<br>12 Taller: C98541                                                  | 10:30 Teoría: Clase Teoría 1<br>11 Práctica: Alejandro Abril Menese<br>11:30 Taller: Clase Taller 1<br>12 Examen Teórico: Jose lopez<br>12:30 Práctica: Diego Porras |   |
| ₩ | CALENDARIO                 |                           | 14 Teoría: Clase Teoría 3-1<br>14 Teoría: Clase Teoría 3-1<br>14 Práctica: Diego Porras<br>18:10 Examen Práctico: Jose lopez<br>18:30 Práctica: Diego Porras   | 14 Examen Teórico Instructor: jose<br>17:30 Teoría: Clase Teoría 2-1<br>18:30 Teoría: Clase Teoría 3-1<br>21:30 Teoría: Clase Teoría 1                               |   |
| ŧ | ADMINISTRACIÓN             |                           | 19:30 Examen Práctico: Jose lopez<br>20:30 Examen Práctico: Jose lopez<br>21:30 Examen Práctico: Jose lopez                                                    |                                                                                                    |   |
| - | PROCESOS                   | 2                         | 3<br>14 Práctica: Diego Porras                                                                                                    | 4<br>10:30 Práctica: Diego Porras                                                                                                    |   |
|   | QUEJAS Y APELACIONES       |                           |                                                                                                    |                                                                                                    |   |
|   | INFORMES                   | 9                         | 10                                                                                                    | 11<br>10 Teoría: Clase Teoría 2-1<br>12 Taller: C98541<br>14 Teoría: Clase Teoría 2-1                                                                                |   |
| Ħ | INGRESO Y SALIDA DE CLASES |                           |                                                                                                    | 14 Teoria. Crase reona 5-1                                                                                                    |   |

![](_page_36_Figure_1.jpeg)

| aulopp                     |                                   |                                                                                                    | Aquí visual<br>correspor          |
|----------------------------|-----------------------------------|----------------------------------------------------------------------------------------------------|-----------------------------------|
|                            | < > Hoy                           |                                                                                                    | Mayo                              |
|                            | LUN.                              | MAR.                                                                                                    | MIÉ.                              |
| ASHBOARD                   | って」。<br>10 Teoría: Clase Teoría 1 | 아니                                                                                                    |                                   |
|                            |                                   | 10 Teoría: Clase Teoría 2-1<br>10 Práctica: Diego Porras<br>11:20 Práctica: Diego Porras<br>12 Taller: C98541                                                                     | Talle                             |
|                            |                                   | 12 Taller: C98541<br>14 Teoría: Clase Teoría 3-1<br>14 Teoría: Clase Teoría 3-1<br>14 Práctica: Diego Porras<br>18:10 Examen Práctico: Jose Iopez                                 | Cuando: Ma<br>Temas: - Funcio     |
| ADMINISTRACIÓN             |                                   | <ul> <li>18:30 Práctica: Diego Porras</li> <li>19:30 Examen Práctico: Jose lopez</li> <li>20:30 Examen Práctico: Jose lopez</li> <li>21:30 Examen Práctico: Jose lopez</li> </ul> | Ins                               |
| PROCESOS                   | 2                                 | 3<br>14 Práctica: Diego Porras                                                                                                    | Detalles                          |
| QUEJAS Y APELACIONES       |                                   |                                                                                                    |                                   |
|                            | 9                                 | 10                                                                                                    | 11<br>10 Teoría: Clase Teoría 2-1 |
| INGRESO Y SALIDA DE CLASES |                                   |                                                                                                    | 14 Teoría: Clase Teoría 3-1       |

![](_page_37_Figure_1.jpeg)

| aulopp                     |                           |                                                                                                    |                                                        |
|----------------------------|---------------------------|----------------------------------------------------------------------------------------------------|--------------------------------------------------------|
| aulopp                     | < > Hoy                   |                                                                                                    | Mayo                                                   |
|                            | LUN.                      | MAR.                                                                                                    |                                                        |
| ASHBOARD                   | 10 Teoría: Clase Teoría 1 | 8 Taller: dclñňňruiň<br>8 Taller: dclňňňruiň<br>8 Práctica: Alejandro Abril Meneses<br>10 Teoría: Clase Teoría 2-1                 | Talle                                                  |
|                            |                           | 10 Teoria: Clase Teoria 2-1<br>10 Práctica: Diego Porras<br>11:20 Práctica: Diego Porras<br>12 Taller: C98541<br>12 Taller: C98541 | Cuando: Ma                                             |
|                            |                           | 14 Teoría: Clase Teoría 3-1<br>14 Teoría: Clase Teoría 3-1<br>14 Práctica: Diego Porras<br>18:10 Examen Práctico: Jose lopez       | In In                                                  |
|                            |                           | 19:30 Examen Práctico: Jose lopez<br>20:30 Examen Práctico: Jose lopez<br>21:30 Examen Práctico: Jose lopez                        | Detalles                                               |
| PROCESOS                   |                           | 14 Práctica: Diego Porras                                                                                                    |                                                        |
| QUEJAS Y APELACIONES       |                           |                                                                                                    |                                                        |
|                            | 9                         | 10                                                                                                    | 11<br>10 Teoría: Clase Teoría 2-1<br>12 Taller: C98541 |
| INGRESO Y SALIDA DE CLASES |                           |                                                                                                    | 14 Teoría: Clase Teoría 3-1<br>1                       |

![](_page_38_Figure_1.jpeg)

| aulo pp                    |                           |                                                                                                    |                                                                          |                      |
|----------------------------|---------------------------|----------------------------------------------------------------------------------------------------|--------------------------------------------------------------------------|----------------------|
| aulopp                     | Ho                        | у                                                                                                    |                                                                          | May                  |
|                            | LUN.                      | MAR.                                                                                                    | M                                                                        | É.                   |
| ASHBOARD                   | 10 Teoría: Clase Teoría 1 | 8 Taller: dclñňňruiň<br>8 Taller: dclňňňruiň<br>8 Práctica: Alejandro Abril Meneso<br>10 Teoría: Clase Teoría 2-1<br>10 Teoría: Clase Teoría 2-1             | 8:30 Examer<br>9:30 Examer<br>9:30 Examer<br>10:30 Exame<br>10:30 Teoría |                      |
|                            |                           | 10 Práctica: Diego Porras<br>11:20 Práctica: Diego Porras<br>12 Taller: C98541<br>12 Taller: C98541                                                          | 11 Práctica:<br>11:30 Taller:<br>12 Examen 1<br>12:30 Práctic            |                      |
| CALENDARIO                 |                           | 14 Teoría: Clase Teoría 3-1<br>14 Teoría: Clase Teoría 3-1<br>14 Práctica: Diego Porras<br>18:10 Examen Práctico: Jose Iopez<br>18:30 Práctica: Diego Porras | 14 Examen<br>17:30 Teoría<br>18:30 Teoría<br>2 21:30 Teoría              | ¿Está s              |
|                            |                           | 19:30 Examen Práctico: Jose lopez<br>20:30 Examen Práctico: Jose lopez<br>21:30 Examen Práctico: Jose lopez                                                  | 3                                                                        | s                    |
| PROCESOS                   |                           | 2<br>14 Práctica: Diego Porras                                                                                                    | 3<br>10:30 Práctica:                                                     | Diego Porras         |
| QUEJAS Y APELACIONES       |                           |                                                                                                    |                                                                          |                      |
|                            |                           | 9 1                                                                                                    | 0<br>10 Teor<br>12 Talle<br>14 Teor                                      | Se most<br>nfirmació |
| INGRESO Y SALIDA DE CLASES |                           |                                                                                                    |                                                                          |                      |

![](_page_39_Figure_1.jpeg)

| augpp                      |                           |                                                                                                    | Mayo                                                           |
|----------------------------|---------------------------|----------------------------------------------------------------------------------------------------|----------------------------------------------------------------|
|                            | LUN.                      | MAR.                                                                                                    | MIÉ.                                                           |
| ASHBOARD                   | 10 Teoría: Clase Teoría 1 | 8 Taller: dclňňňruiň<br>8 Taller: dclňňňruiň<br>8 Práctica: Alejandro Abril Menese<br>10 Teoría: Clase Teoría 2-1<br>10 Teoría: Clase Teoría 2-1             | 8:30 Examen Práctico: Julia Pulido<br>9:32 5<br>9:<br>10<br>10 |
|                            |                           | 10 Práctica: Diego Porras<br>11:20 Práctica: Diego Porras<br>12 Taller: C98541<br>12 Taller: C98541                                                          | 11<br>11<br>12<br>12                                           |
| CALENDARIO                 |                           | 14 Teoría: Clase Teoría 3-1<br>14 Teoría: Clase Teoría 3-1<br>14 Práctica: Diego Porras<br>18:10 Examen Práctico: Jose lopez<br>18:30 Práctica: Diego Porras | Cita el                                                        |
|                            |                           | 19:30 Examen Práctico: Jose lopez<br>20:30 Examen Práctico: Jose lopez<br>21:30 Examen Práctico: Jose lopez                                                  |                                                                |
| PROCESOS                   |                           | 2<br>14 Práctica: Diego Porras                                                                                                    |                                                                |
| QUEJAS Y APELACIONES       |                           |                                                                                                    |                                                                |
|                            |                           | 9 1                                                                                                    | Se mostr<br>10 Teoría: Cl<br>12 Taller: C92<br>14 Teoría: Cl   |
| INGRESO Y SALIDA DE CLASES |                           |                                                                                                    |                                                                |

![](_page_40_Figure_1.jpeg)

![](_page_41_Picture_0.jpeg)

Semana Día Mes Listado Mayo 2020 8 Examen Teórico: Alfonso Caler 9 Examen Práctico: Julia Pulido 06/07/2018 15:22 Eliminación no permitida La cita ya forma parte del progreso de un aprendiz. En caso de que la clase haga parte del progreso de un aprendiz, no será permitido eliminarla, esto se le informará mediante el 14 siguiente mensaje.

Desde 04/05/2020 Hasta 11/05/2020

![](_page_42_Picture_0.jpeg)

## Cargue manual de clases teóricas y practicas de taller en fechas pasadas.

![](_page_43_Figure_0.jpeg)

![](_page_43_Figure_1.jpeg)

![](_page_44_Picture_0.jpeg)

![](_page_45_Picture_0.jpeg)

![](_page_46_Picture_0.jpeg)

aulopp

![](_page_46_Picture_2.jpeg)

DASHBOARD

![](_page_46_Picture_4.jpeg)

CALENDARIO

![](_page_46_Picture_6.jpeg)

![](_page_46_Picture_8.jpeg)

🔁 ADMINISTRACIÓN

![](_page_46_Picture_10.jpeg)

PROCESOS

![](_page_46_Picture_12.jpeg)

QUEJAS Y APELACIONES

![](_page_46_Picture_14.jpeg)

![](_page_46_Picture_16.jpeg)

INGRESO Y SALIDA DE CLASES

#### Información de la Cita

| Fecha:                         |
|--------------------------------|
|                                |
| Hora Agendada de Inicio:       |
| Hora Agendada de Finalización: |
| Tipo de Clase:                 |
| Nombre de la Clase:            |
| Nombre del Aula:               |
| Dirección Aula:                |
| Instructor:                    |

04/05/200 09:00 11:00 Taller Taller 124 A34uiui Carrera 1 # 2A 49

Cesar Lopes

#### Información de Asistencia

Hora de inicio de la clase: Hora de finalización de la clase:

NOMBRE

RÓL

![](_page_46_Figure_29.jpeg)

![](_page_47_Picture_0.jpeg)

![](_page_47_Picture_1.jpeg)

#### DASHBOARD

APRENDIĆEŚ 

CALENDARIO

\Xi ADMINISTRACIÓN

![](_page_47_Picture_6.jpeg)

QUEJAS Y APELACIÓNES

![](_page_47_Picture_8.jpeg)

![](_page_47_Picture_10.jpeg)

 $\sim$ 

INGRESO Y SALIDA DE CLASES

![](_page_47_Picture_12.jpeg)

### Información de la Cita

| Fecha:              |
|---------------------|
| Tipo de Clase:      |
| Nombre de la Clase: |
| Instructor:         |

04/05/2020 Taller Taller 124 Cesar Lopes

### Información de la Inscripción

![](_page_47_Figure_18.jpeg)

| Hora de Inicio:    | 09:00   |
|--------------------|---------|
| Hora Fin:          | 11:00   |
| Nomenclatura Aula: | A34uiui |

No se encontraron registros

![](_page_48_Picture_0.jpeg)

![](_page_48_Picture_1.jpeg)

![](_page_48_Picture_2.jpeg)

DASHBOARD

APRENDICES 

![](_page_48_Picture_5.jpeg)

CALENDARIÓ

![](_page_48_Picture_7.jpeg)

🚈 ADMINISTRACIÓN

![](_page_48_Picture_9.jpeg)

CONFIGURACIÓN

![](_page_48_Picture_11.jpeg)

PROCESOS

![](_page_48_Picture_13.jpeg)

QUEJAS Y APELACIONES

![](_page_48_Picture_15.jpeg)

![](_page_48_Picture_16.jpeg)

🜻 Clase Teoría

#### Información de la cita

| Fecha:                                | 07/05/2020    |               | Hora de Inicio:                                |             | 01:30        |          |
|---------------------------------------|---------------|---------------|------------------------------------------------|-------------|--------------|----------|
| Tipo de Clase:<br>Nombre de la Clase: | Aprendices q  | ue pueden se  | er inscritos a esta clase                      | ×           | 03:30<br>524 |          |
| Instructor:                           |               |               | Buscar                                         |             |              |          |
| Información de la Inscrip             | Nombre 🔶      | Apellido 🛔    | Correo electronico                             |             |              |          |
| Capacidad del Aula:                   | Jose          | lopez         | pruebasaulappq1@gmail.com                      |             | 0            |          |
| Inscribir Aprendiz                    | jose          | grijalba      | pruebasaulapp@gmail.com<br>pramirez9@gmail.com |             |              |          |
| FECHA DE INSCRIPCIÓN                  | Julian Andres | Mayorga Rojas | appp02@yahoo.es                                | Inscribir   | ÷            | ACCIONES |
|                                       |               |               | Car                                            | celar Listo |              |          |

## Seleccione el aprendiz que inscribirá en la clase programada, recuerde que solo podrá escribir uno a la vez, para esto haga clic en "Inscribir".

🖪 Salir

Ayuda

![](_page_49_Picture_0.jpeg)

#### 🔰 Citas

![](_page_49_Picture_2.jpeg)

#### Información de la Cita

| Fecha  | a:                     | 07/05/2020     |       |
|--------|------------------------|----------------|-------|
| Tipo   | de Clase:              | Teoría         |       |
| Nom    | bre de la Clase:       | Clase Teoría 1 |       |
| Instru | uctor:                 | En esta sec    | ciór  |
|        |                        | los estudiante | es ii |
| Inf    | ormación de la Inscrip | ción           |       |
| Capa   | cidad del Aula:        | 2400           |       |
|        | Inscribir Aprendiz     |                |       |
|        | FECHA DE INSCRIPCIÓN   | DOCUMENTO      |       |
|        | 06/05/2020 18:56       | 201510113      |       |
|        | 06/05/2020 22:35       | 105680222      |       |
|        | 06/05/2020 22:35       | 151515897      |       |
|        | 06/05/2020 22:35       | QA021514       |       |

![](_page_49_Picture_5.jpeg)

![](_page_49_Picture_6.jpeg)

•

#### Hora de Inicio: 01:30 Hora Fin: 03:30 Nomenclatura Aula: 524 podrá visualizar nscritos a la clase. Aprendices inscritos: 4

![](_page_49_Picture_8.jpeg)

![](_page_50_Picture_0.jpeg)

![](_page_50_Picture_1.jpeg)

![](_page_50_Picture_2.jpeg)

d c

CALENDARIO

🚁 ADMINISTRACIÓN

![](_page_50_Picture_6.jpeg)

QUEJAS Y APELACIONES

![](_page_50_Picture_8.jpeg)

ᆍ

INGRESO Y SALIDA DE CLASES

## Información de la Inscripción

iago Barras

NOMBRE

En la parte inferior estará habilitada la op digite el número de documento del aprer "Buscar" al hacer esto, inmediatamente qu

## Agregar cita manualmente

Documento:

| UMENTÓ                      | ♦ ¿ASISTIÓ? | ¢ |
|-----------------------------|-------------|---|
|                             | No          |   |
| ción de cargue manual,      | No          |   |
| ndiz inscrito y presione    | No          |   |
| ledará inscrito a la clase. | No          |   |
|                             | No          |   |

| 10000 |   |   |   |      | -    |  |
|-------|---|---|---|------|------|--|
|       | - | £ | - | _    | _    |  |
|       |   |   |   | 1000 | - 1  |  |
|       |   |   |   | _    | <br> |  |

NÚMERO DE DO

![](_page_51_Picture_0.jpeg)

No se encontraron registros

![](_page_51_Figure_2.jpeg)

![](_page_51_Picture_3.jpeg)

© 2020, AULAPP

![](_page_52_Picture_0.jpeg)

| ÚMERO DE DOCUMENTO | ∉ ¿ASISTIÓ? | ¢ |
|--------------------|-------------|---|
| 222222             | Sí          |   |
| 8676227            | No          |   |
|                    |             |   |

![](_page_52_Figure_2.jpeg)

© 2020, AULAPP

![](_page_53_Picture_0.jpeg)

## El siguiente mensaje emergente le indicará que el avance de la clase se ha actualizado.

| SUPERTRA                                                                                            |
|----------------------------------------------------------------------------------------------------|
| Avance actu                                                                                         |
| La actualización fue exitosa. Le informar<br>cargue es manual y será reportada a la S<br>Transporte |

Juan Perez

Automó

Aceptar

|                                                             |       |          | ?         | ÷  |
|-------------------------------------------------------------|-------|----------|-----------|----|
|                                                             |       | No       |           |    |
| 13/05/2020 17:10                                            |       |          |           |    |
|                                                             |       |          |           |    |
|                                                             |       |          |           |    |
| ADO<br>NSPORTE                                              |       |          |           |    |
| alizado                                                     |       |          |           |    |
| nos que esta transacción de<br>uperintendencia de Puertos y |       | \$       | CATEGORÍA | \$ |
|                                                             |       |          | A2        |    |
|                                                             |       |          | B1        |    |
| les servicio público                                        |       |          | C1        |    |
|                                                             | Agreg | ar Clase |           |    |

![](_page_54_Picture_0.jpeg)

![](_page_54_Picture_2.jpeg)

| -                           |      | No        |   |           |   |
|-----------------------------|------|-----------|---|-----------|---|
|                             |      |           |   |           |   |
|                             |      |           |   |           |   |
|                             |      |           |   |           |   |
|                             |      |           |   |           |   |
|                             |      |           |   |           |   |
|                             |      |           | ŧ | CATEGORÍA | ¢ |
| a de aprendices permitidos. |      |           |   | A2        |   |
|                             |      |           |   | В1        |   |
|                             |      |           |   | C1        |   |
|                             | Agre | gar Clase |   |           |   |

![](_page_55_Picture_0.jpeg)

## Cargue manual de prácticas de manejo, exámenes teóricos y exámenes prácticos en fechas pasadas

## Realice el proceso desde la pagina 44 hasta la 46 al finalizar continué en la pagina 58.

![](_page_57_Picture_0.jpeg)

![](_page_57_Picture_1.jpeg)

ᆍ

![](_page_57_Picture_4.jpeg)

Fec

Hor

Hor

Tipo

Cat

Veh

Inst

Apr

Clase Examen Práctico 04/05/2020

### Información de la Cita

| a:     | En la parte inferior estará habilitada la op |
|--------|----------------------------------------------|
| Agen   | manual, aparecerá por defecto el número      |
| Agen   | del aprendiz que tomará la clase o e         |
| de Cla |                                              |
| goria: |                                              |
| culo:  | FDS-417                                      |
| uctor: | CARLOS MEDINA RIAÑO                          |
| ndiz:  | SUZANI LAUDIA INSU CALDI                     |

## Agregar cita manualmente

Documento:

1057600378

![](_page_57_Picture_11.jpeg)

![](_page_57_Figure_12.jpeg)

![](_page_58_Picture_0.jpeg)

## El siguiente mensaje emergente le indicará que el avance de la clase se ha actualizado.

| SUPERTRA                                                                                            |
|----------------------------------------------------------------------------------------------------|
| Avance actu                                                                                         |
| La actualización fue exitosa. Le informar<br>cargue es manual y será reportada a la S<br>Transporte |

Juan Perez

Automó

Aceptar

|                                                             |       |          | ?         | ÷  |
|-------------------------------------------------------------|-------|----------|-----------|----|
|                                                             |       | No       |           |    |
| 13/05/2020 17:10                                            |       |          |           |    |
|                                                             |       |          |           |    |
|                                                             |       |          |           |    |
| ADO<br>NSPORTE                                              |       |          |           |    |
| alizado                                                     |       |          |           |    |
| nos que esta transacción de<br>uperintendencia de Puertos y |       | \$       | CATEGORÍA | \$ |
|                                                             |       |          | A2        |    |
|                                                             |       |          | B1        |    |
| les servicio público                                        |       |          | C1        |    |
|                                                             | Agreg | ar Clase |           |    |

![](_page_59_Picture_0.jpeg)

![](_page_59_Picture_2.jpeg)

|                             | No            |  |
|-----------------------------|---------------|--|
|                             |               |  |
|                             |               |  |
|                             |               |  |
| a de aprendices permitidos. | A2            |  |
|                             | B1            |  |
|                             | C1            |  |
|                             | Agregar Clase |  |

© 2020, AULAPP